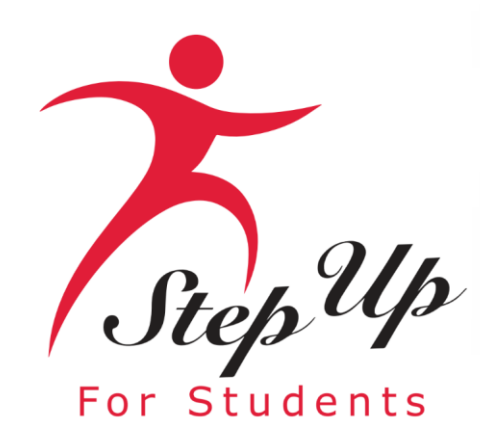

### **Nuevo Proceso de Solicitud**

Beca Florida Tax Credit (FTC), Beca Family Empowerment para Opciones Educativas (FES-EO) y Programa de Educación Personalizada (PEP)

Empoderamos a los estudiantes de Florida con becas de educación personalizadas PreK3-12.

## **Aviso Importante: Solicitud FTC/FES-EO y FTCPEP**

### Algunos consejos antes de empezar con su nueva solicitud FTC/FES-EO y FTCPEP...

- Haga clic aquí para consultar los documentos de solicitud necesarios.
- Según la nueva legislación, las familias sólo pueden solicitar UNA beca por estudiante.
- Cada vez que inicie sesión en la plataforma EMA, deberá completar una autenticación multifactor.
   Por favor asegúrese de utilizar un teléfono móvil o un número de teléfono que no responda como grabación como el número de teléfono de su cuenta.
- El procesamiento de las solicitudes puede hasta 6 semanas. Recibirá actualizaciones por correo electrónico cuando se complete la revisión de su solicitud.

## **Aviso importante: Solicitud FTC/FES-EO y FTCPEP**

### **Información Adicional:**

Sus escuelas necesitarán el "ID de la Beca" (Award ID) de su(s) estudiante(s) para la inscripción. Solo necesitas el "ID de la Beca" (Award ID) de tu estudiante para inscribirlo a través de EMA.

Para ver el estado de las becas de los estudiantes ...

- 1. Haga clic en la pestaña "Mis Estudiantes" dentro de su cuenta EMA
- 2. Haga clic en ver junto al nombre de su estudiante activo
- 3. Desplácese hacia abajo para ver el ID de Beca en la sección "Estado de la Beca"

<u>Consejo</u>: Puede hacer una captura de pantalla del número de "ID de la Beca" y del estado de la beca de su estudiante para proporcionársela a la escuela. Para imprimir la pantalla en una comutadora de escritorio o portátil, puede utilizar "Ctrl + P" (para Windows) o "Comando + P" (para Apple).

*Importante:* Tenga en cuenta que el monto de la beca que figura actualmente es incorrecto, ya que los montos de las becas se actualizarán durante el verano.

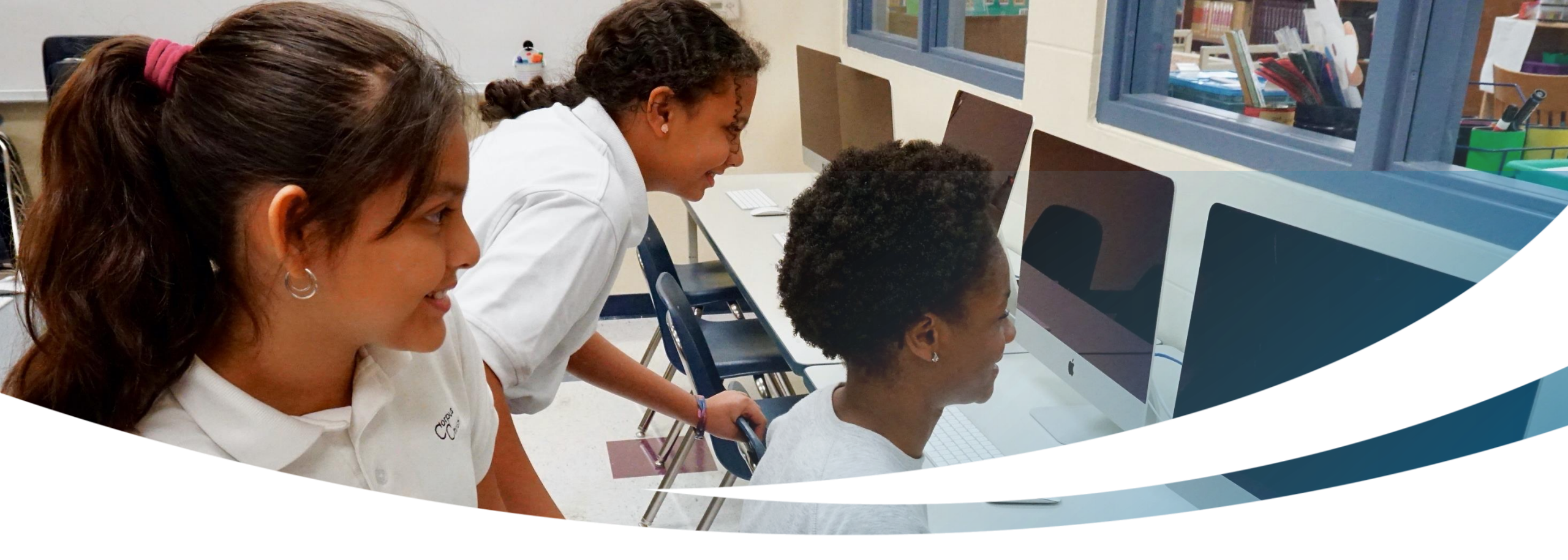

# Nueva Familia

Completando una Solicitud FTC/FES-EO y FTCPEP para Nuevos Estudiantes

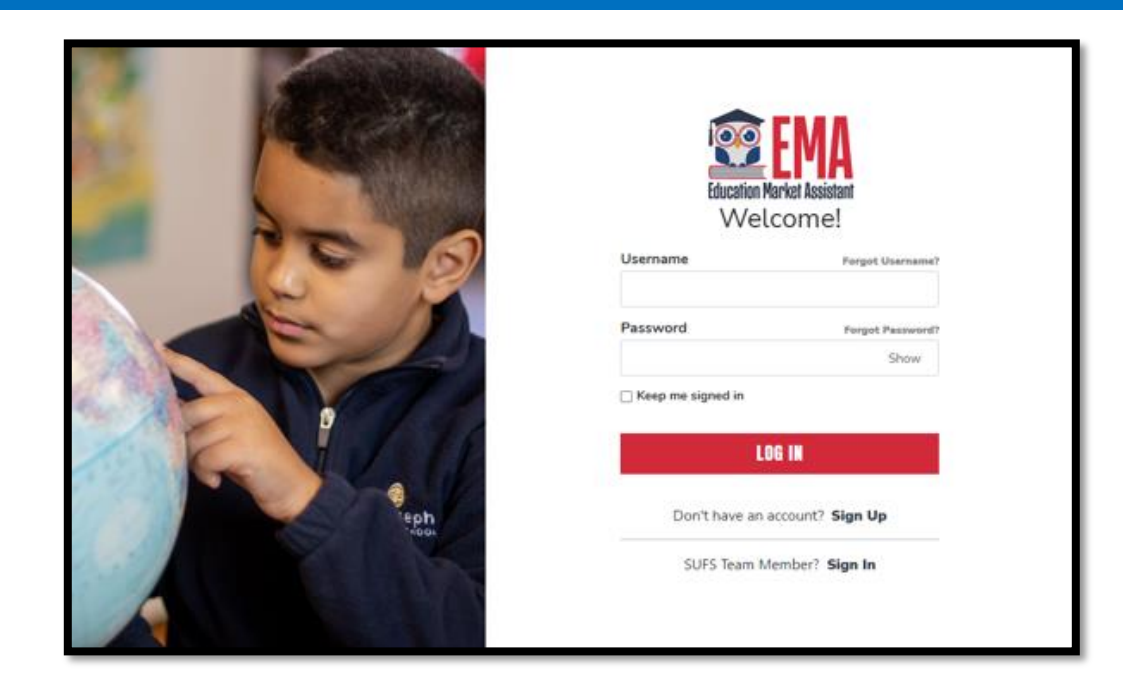

Por favor, visite <u>stepupforstudents.org/es</u> para solicitar la Beca Florida Tax Credit (FTC), la Beca Family Empowerment para Opciones Educativas (FES-EO) y el Programa de Educación Personalizada (PEP).

Si <u>tiene</u> una cuenta EMA, por favor introduzca su nombre de usuario y contraseña.

Si <u>no</u> tiene una cuenta EMA, por favor haga clic en **"Registrarse" (Sign Up).** 

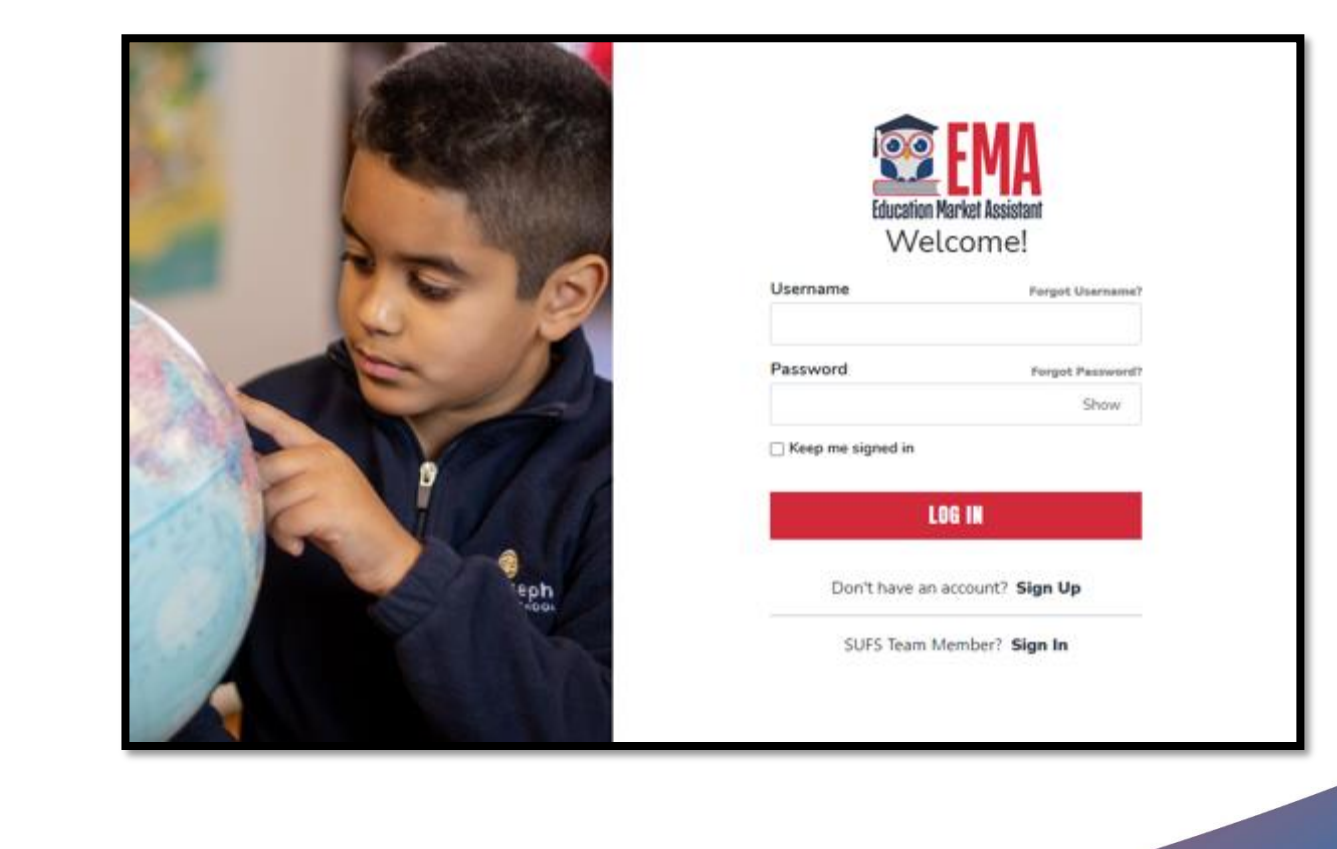

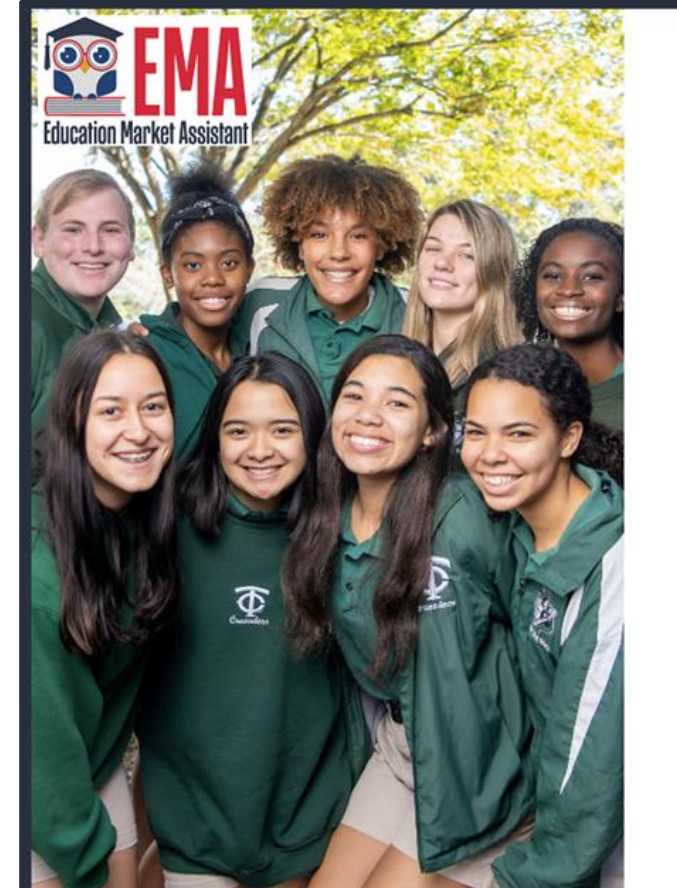

### Welcome to EMA

For added security, we will send a One-Time Password (OTP) to your email. Please enter a valid email address and verify the code.

### Email Address

Email Address

| SEND CODE       |  |
|-----------------|--|
| Back to Sign In |  |
|                 |  |
|                 |  |
|                 |  |
|                 |  |
|                 |  |

By signing up, you agree to EMA Privacy Polic

### Nuevos Usuarios

Por favor indique su dirección de correo electrónico y haga clic en el botón **"Enviar Código"** (Send Code).

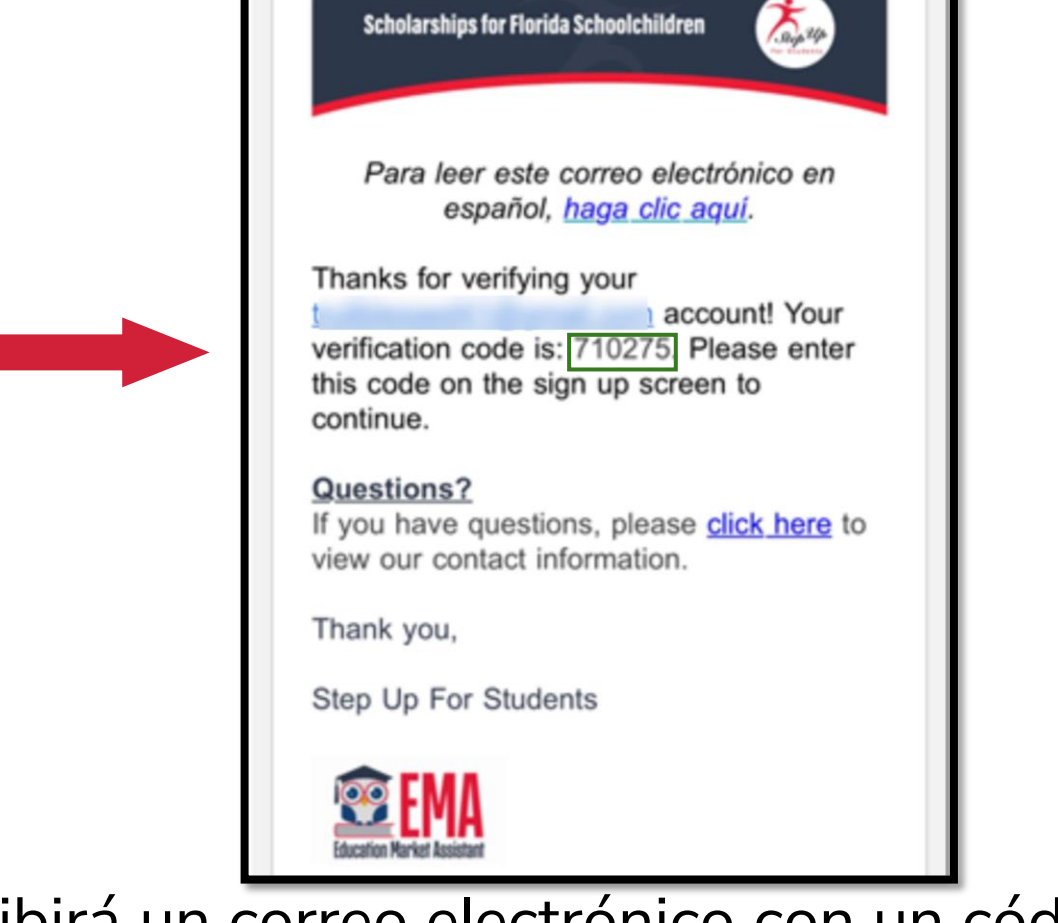

Recibirá un correo electrónico con un código que deberá introducir en la pantalla de inscripción para continuar.

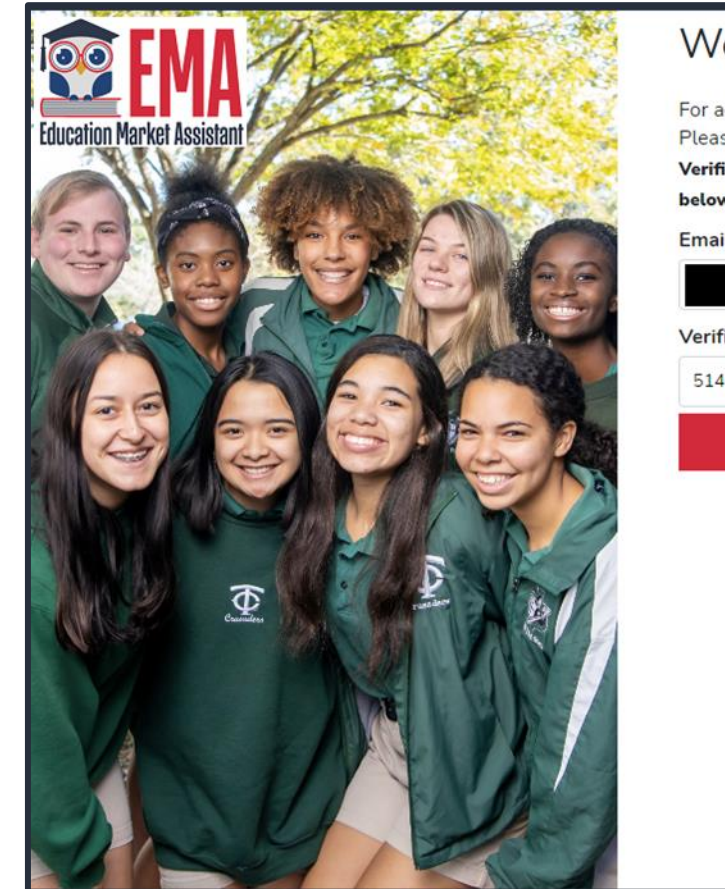

| or added securi   | ty, we will send a One-Time Password (OTP) to your email.    |
|-------------------|--------------------------------------------------------------|
| Please enter a va | alid email address and verify the code.                      |
| /erification code | has been sent to your inbox. Please copy it to the input box |
| below.            |                                                              |
| Email Address     |                                                              |
| @sufs.            | org                                                          |
| /erification Cod  | e                                                            |
|                   |                                                              |
| 514362            |                                                              |
|                   | CONFIRM                                                      |
|                   | O Resend verification code                                   |
|                   | Back to Sign In                                              |
|                   |                                                              |
|                   |                                                              |
|                   |                                                              |
|                   |                                                              |
|                   |                                                              |
|                   |                                                              |
|                   |                                                              |

Por favor, introduzca el código recibido por correo electrónico en el cuadro de verificación y haga clic en **"Confirmar" (Confirm).** 

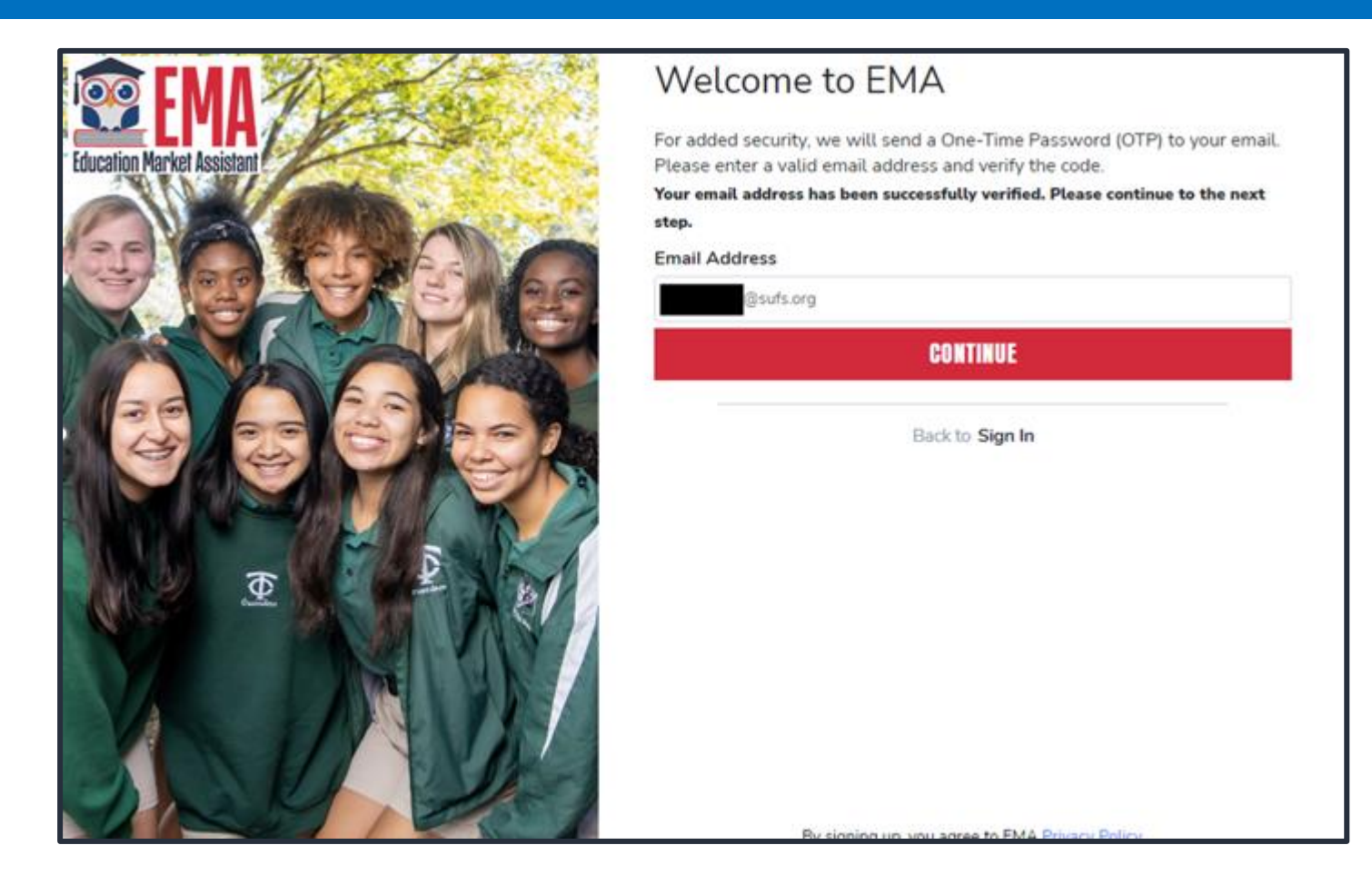

### Haga clic en "Continuar" (Continue).

### Create an Account

All of the following details are required to complete your account sign up.

GUARDIANS: Please enter Your Legal First and Legal Last Name as it should appear on the account profile and scholarship applications (not your student's name). The names provided must match your Proof of Residency documentation. You cannot manually change this information once you click Continue.

### ACCOUNT TYPES:

Parent/Guardian: The person designated to administer or manage a scholarship student's account.

Service Provider: A person or organization authorized to provide services to scholarship students.

| Frend                                                                                                    |                                                    |      |
|----------------------------------------------------------------------------------------------------|----------------------------------------------------|------|
| Email                                                                                                    |                                                    |      |
| and the second second sec |                                                    |      |
| Select Account Type                                                                                                    |                                                    |      |
| Parent/Guardi                                                                                                    | an                                                 | ~    |
| Username                                                                                                    |                                                    |      |
|                                                                                                    |                                                    |      |
| Legal First Name                                                                                                    |                                                    |      |
| Legal First Name                                                                                                    |                                                    |      |
| Legal Last Name                                                                                                    |                                                    |      |
| Legal Last Name                                                                                                    |                                                    |      |
| Create Password                                                                                                    |                                                    |      |
|                                                                                                    |                                                    | Show |
| Confirm Password                                                                                                    |                                                    |      |
|                                                                                                    |                                                    | Show |
| Lowencise characters     Uspencise characters                                                                                                    | <ul> <li>Numbers (2-9)</li> <li>Symbols</li> </ul> |      |
|                                                                                                    | CONTINUE                                           |      |
| De circone                                                                                                    | in you acres to DMA Privacy Policy                 |      |

Por favor rellene todas las casillas abiertas

- Tipo de Cuenta: es Parent/Guardian (Padre/Guardián)
- Nombre de Usuario: será su nombre de usuario de inicio de sesión

### (Se prefiere el correo electrónico)

- Primer Nombre Legal y Apellido Legal: es el nombre del Padre/Guardián
- <u>Contraseña</u>: Ésta, junto con el nombre de usuario, será la forma de acceder al sistema.

| Security Question |  |
|-------------------|--|
| Security Question |  |
| Answer            |  |
|                   |  |
| Security Question |  |
| Security Question |  |
| Answer            |  |
| Security Question |  |
| Security Question |  |
| Answer            |  |
|                   |  |

Por favor, seleccione **3** preguntas de seguridad y sus correspondientes respuestas.

Las respuestas a las preguntas de seguridad se utilizarán para verificar su identidad cuando usted se ponga en contacto con Step Up For Students.

| Education Market Assistant<br>Two-Step Verification                       |
|---------------------------------------------------------------------------|
| For added security, we will send a One-Time Password (OTP) to your phone. |
| <ul> <li>Text me</li> </ul>                                               |
| ○ Call me                                                                 |
| Country Code                                                              |
| United States (+1)                                                        |
| Phone Number                                                              |
| Phone number                                                              |
| Send Code                                                                 |
| If you have any issues, please contact us at 1-877-735-7837.              |
| Standard messaging and data rates may apply.                              |
| Return to <u>Log In</u>                                                   |
|                                                                           |
|                                                                           |

Ahora se le pedirá que complete el proceso de verificación en 2 pasos.

### El Número de Teléfono Primario debe ser compatible con la autenticación multifactor.

Le recomendamos que utilice un teléfono móvil o un número de teléfono que no responda como grabación.

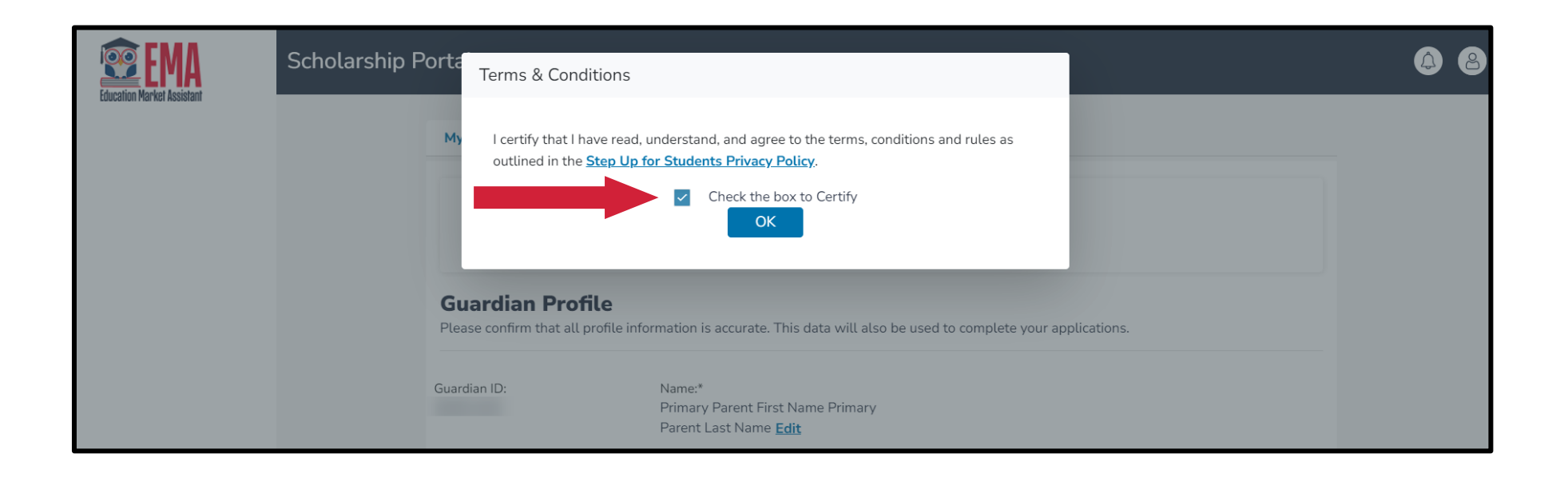

Por favor haga clic en el enlace para consultar las condiciones y reglas. Una vez que haya leído y aceptado los términos, condiciones y reglas, seleccione la casilla para certificar y haga clic en **"OK".** 

| ortal de Beca                                         |                                                 |                                  |                                |
|-------------------------------------------------------|-------------------------------------------------|----------------------------------|--------------------------------|
| Perfil del Guar<br>Confirme que toda la info          | r <b>dian</b><br>ormación del perfil es correct | a. Estos datos también se utili: | zarán para completar sus aplic |
| ID del guardian:                                      | Nombre:*                                        |                                  |                                |
| Estado Civil:*                                        |                                                 | Idioma Principal:*               |                                |
| Seleccione                                            |                                                 | ✓ español                        |                                |
| Estado Civil es requerido Dirreción Posta Dirección:* | al                                              | Línea 2 de Direcciór             | 1:                             |
| Start Typing                                          |                                                 | ① Suite/Apartament               | o (Opcional)                   |
| La dirección es requerida.                            |                                                 |                                  |                                |
| Ciudad:*                                              | Condado:*                                       | Estado:*                         | Código postal:*                |
| JACKSONVILLE                                          | DUVAL                                           | FL                               | • (Transmit                    |

El siguiente paso es completar su **Perfil del Guardián**, un paso que se realiza una sola vez. Aquí es donde vendrá si es necesario actualizar información, como su dirección.

Si desea que todo esté en español, por favor seleccione Idioma Principal (Primary Language) como español.

| Teléfono Principal:*                          | Tipo de Teléfono                             | -      | Teléfono Secundario:      | Tipo de Teléfono -        |                                                         |
|-----------------------------------------------|----------------------------------------------|--------|---------------------------|---------------------------|---------------------------------------------------------|
|                                               | Móvil                                        | ~      | (000) 000-0000            | Selecciona tipo de tele 🗸 |                                                         |
| Correo Electrónico Princip                    | al:*                                         |        | Correo Electrónico Secund | ario:                     |                                                         |
| (marine)                                      |                                              |        | Correo Electrónico Secur  | dario                     |                                                         |
|                                               |                                              |        |                           |                           | Configura un PIN de 4 dígitos para el Llamador Autoriz  |
|                                               |                                              |        |                           |                           | Configura un PIN de 4 digitos para el Llamador Autoriza |
| oduzca s                                      | uinform                                      | aciór  | de contact                | 2                         | PIN DE 4 DIGITOS* XXXX                                  |
|                                               | u innorma<br>                                |        |                           |                           | Primer Nombre* Apellido*                                |
| desea per                                     | Ingrese el Primer Nombre Ingrese el Apellido |        |                           |                           |                                                         |
| or seleccione "Agrega un Llamador"para añadir |                                              |        |                           |                           | Correo Electrónico*                                     |
| lamador -                                     | nutorizad                                    | $\sim$ |                           |                           | Ingrado du Carros Electrónico                           |

•Para el llamador autorizado, establezca un PIN de 4 dígitos y asegúrese de que el llamador autorizado conoce el PIN.

- •Todos los campos son obligatorios
- •Una vez completado, haga clic en "AGREGAR"

| Primer Nombre*                | Apellido*                    |  |  |
|-------------------------------|------------------------------|--|--|
| Ingrese el Primer Nombre      | Ingrese el Apellido          |  |  |
| Correo Electrónico*           |                              |  |  |
| Ingrese su Correo Electrónico | )                            |  |  |
| Teléfono Principal*           | Tipo de Teléfono - Primario* |  |  |
| (000) 000 0000                | Selecciona tipo de teléfo 🗸  |  |  |

CANCELAR

AGREGAR

# •La siguiente sección de la configuración de su perfil es **"Administra Consentimientos"**

Esto autoriza a Step Up For Students ponerse en contacto con usted

 Por favor, lea y seleccione "Sí" o "No" a cada sección

### Administra Consentimientos

Al proporcionar una dirección de correo electrónico, doy mi consentimiento para recibir actualizaciones sobre el estado de mi solicitud de beca, así come otros correos electrónicos necesarios para el procesamiento y la administración de la beca

#### Mensajes

Autorizo a Step Up For Students y sus afiliados a usar la información que he proporcionado para enviarme mensajes incluidos, entre otros, mensajes prograbados o mensajes de correo electrónico, y autorizo a Step Up For Students a enviar dichos mensajes a los números de teléfono que proporciené. Dichos mensajes pueden incluir, entre otros, información general sabre actualizaciones de estado, programas ofrecidos por Step Up For Students, actualizaciones de los programas ofrecidos y otra información que pueda ser relevante para mí o para mí hijo. Se pueden aplicar tarifas por mensajes y datos. Mi consentimiento o falta de consertimiento no tendrá ningún efecto sabre la elegibilidad de la beca de mí hijo.

- ି ମ
- O No

#### Propósitos de Marketing

Autorizo a Step Up For Students, y sus afiliados, a utilizar la información que he proporcionado para fines de marketing general y generar conocimiento. Esto puede ayudar a Step Up a encontrar familias como la mía que podrían beneficiarse de los programas que ofrece Step Up. Mi consentimiento o falta de consentimiento no tendrá ningún efecto sobre la elegibilidad de la beca de mi hijo.

- ି ଖ
- O No

#### Empoderamiento de los Padres

Autorizo a Step Up For Students y sus afiliados a utilizar la información que he proporcionado con el fin de brindarme información sobre el empoderamiento de los padres y la elección de escuelas. Mi consentimiento o falta de consentimiento no tendrá ningún efecto sobre la elegibilidad de la beca de mi hijo.

- ୍ର ହା
- U.No

#### Compartir Información de Contacto

Autorizo a Step Up For Students y sus affiliados a compartir la información que he proporcionado con organizaciones que desean brindarme información sobre los candidatos a cargos públicos. Mi consentimiento o falta de consentimiento no tendrá ningún efecto sobre la elegibilidad de la beca de mi hijo.

### Información de Texto/SMS

Autorizo a Step Up For Students a enviar mensajes de texte a los números de teléfono móvil que proporcione y certifico que soy el propietario legal del dispositivo móvil que registré y entiendo que incurriré en cualquier cargo que pueda resultar de recibir mensajes de texte. Además, entiendo que puedo darme de baja de la correspondencia por SMS en cualquier momento. Se pueden aplicar tarifas por mensajes y clatos. Para darse de baja o ver los términos y condiciones completos de SMS, haga clic aquí: https://www.stepupforstudents.org/sms-terms? Mi consentimiento o falta de consentimiento no tendrá ningún efecto sobre la elegibilidad de la beca de mi hijo.

O SI

O No

### Preferencias de Contacto Para información críticas sobre mi cuenta, prefiero ser notificado por

Para información críticas sobre mi cuenta, prenero ser not
 Correo Electrónico (Reguerido)

<sup>()</sup> Si () No

### Preferencias de Contacto

Para información críticas sobre mi cuenta, prefiero ser notificado por...

- Correo Electrónico (Requerido)
- Mensaje de Texto
- 🗌 Llamada telefónica personal
- Mensaje telefónico pregrabado

Para las transacciones que hago en la plataforma, prefiero ser notificado por...

- Correo Electrónico (Requerido)
- 🗌 Mensaje de Texto
- Mensaje telefónico pregrabado

Para nuevas funciones y anuncios promocionales, quiero ser notificado por...

Correo Electrónico

- Mensaje de Texto
- Mensaje telefónico pregrabado

Esta sección le permite aumentar la forma en que nos comunicamos con usted añadiendo sus preferencias de contacto. Por ejemplo, si desea que le enviemos un mensaje de texto, por favor seleccione la casilla **"MENSAJE DE TEXTO".** Una vez completado, haga clic en **"GUARDAR".** 

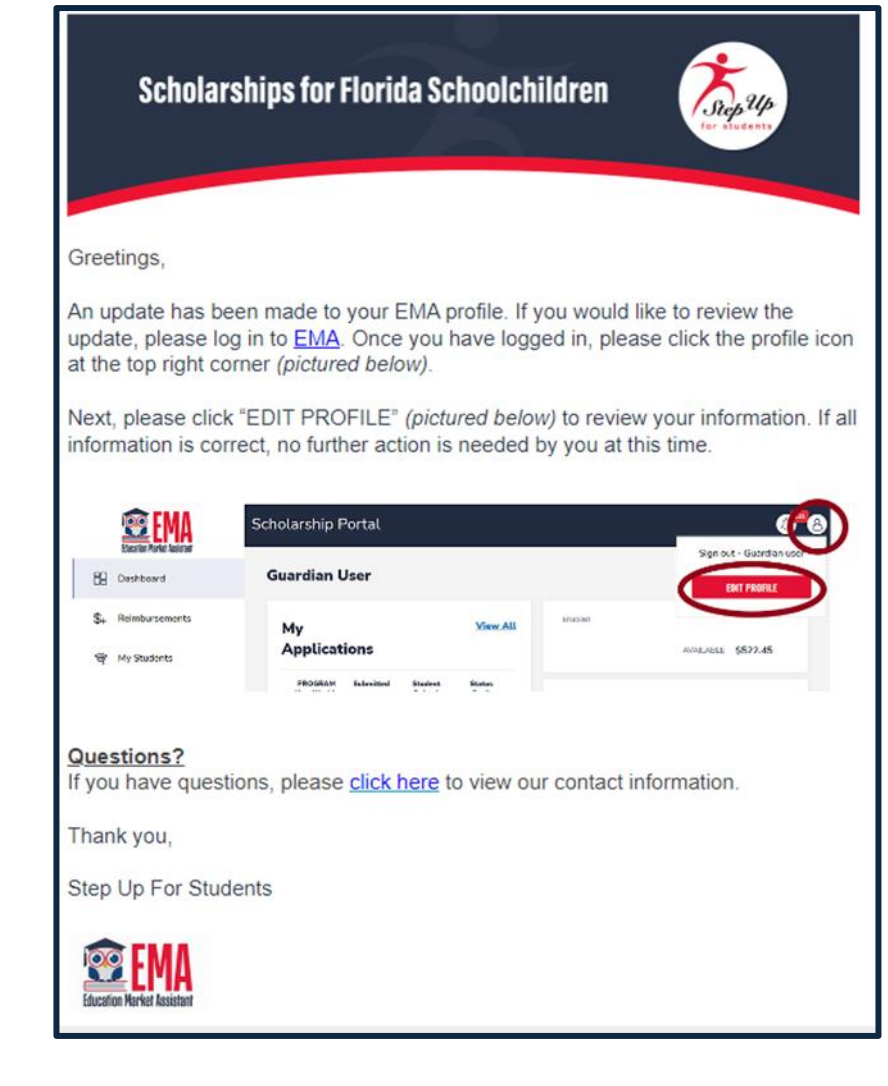

Recibirá una notificación por correo electrónico cada vez que se actualice su perfil.

|     | Efuccilian Market Resistant | Portal de Beca |                                                                                                  |                                                                                                    |                                                                                                    |                                                                  |
|-----|-----------------------------|----------------|--------------------------------------------------------------------------------------------------|----------------------------------------------------------------------------------------------------|----------------------------------------------------------------------------------------------------|------------------------------------------------------------------|
| 88  | Página de Inicio            |                | MIS ESTUDIANTES                                                                                  |                                                                                                    |                                                                                                    |                                                                  |
| \$+ | Reembolso                   |                | SOLICITAR PARA BECAS                                                                             |                                                                                                    | Q BUSQUE ESTUDIANTES                                                                                    | ⊙ AGREGAR UN ESTUDIANTE                                          |
| Ŷ   | Mis Estudiantes             |                | Mis Estudiantes                                                                                  |                                                                                                    |                                                                                                    |                                                                  |
| 7   | Mercado                     |                | A Si tiene un estudiante d                                                                       | le RENOVACIÓN (un estudiante que                                                                                           | actualmente recibe fondos de bec                                                                        | as), por favor use el botón                                      |
| 0   | Transacciones Recientes     |                | 'BUSQUE ESTUDIANT<br>deben agregarse como<br>retrasará su financiació                            | ES' para conectar su estudiante de re<br>estudiantes nuevos. Agregar estudia<br>n.                                         | novación a su cuenta de EMA. Los<br>ntes actualmente financiados com                                    | estudiantes de renovación no<br>o estudiantes núevos             |
| 2   | Ayuda                       |                | Si tiene un estudiante l                                                                         | <b>IUEVO</b> , por favor haga clic en el boto                                                                              | in 'AGREGAR UN ESTUDIANTE.'                                                                             |                                                                  |
|     |                             |                | A continuación, encontrará un<br>precisa y esté actualizada. Ma<br>estudiantes activos pueden aç | a lista de sus estudiantes activos. Por<br>ntener esta información actualizada a<br>rregarse a una solicitud y ser conside | favor asegúrese de que la informa<br>yudará a simplificar el proceso cua<br>rados para la financiación. | ación de cada estudiante sea<br>ando solicita una beca, Solo los |
|     |                             |                |                                                                                                  | Estudianto                                                                                                    | es Activos                                                                                              |                                                                  |
|     |                             |                | ID DEL ESTUDIANTE                                                                                | NOMERE DEL ESTUDIANTE                                                                                                    | FECHA DE NACIMIENTO                                                                                     |                                                                  |

Una vez que haga clic en "GUARDAR", accederá automáticamente a la Sección **"Mis Estudiantes"**; aquí podrá encontrar a sus estudiantes de renovación, si corresponde, y agregar nuevos estudiantes.

## **Consejo Importante: Solicitud FTC/FES-EO y FTCPEP**

### Por favor nota:

En cualquier momento, puede seleccionar **"Guardar Como Borrador"** para guardar su progreso y volver más tarde. Puede encontrar todos sus borradores guardados en su página de inicio, y puede seleccionar la opción de borradores guardados para continuar el proceso.

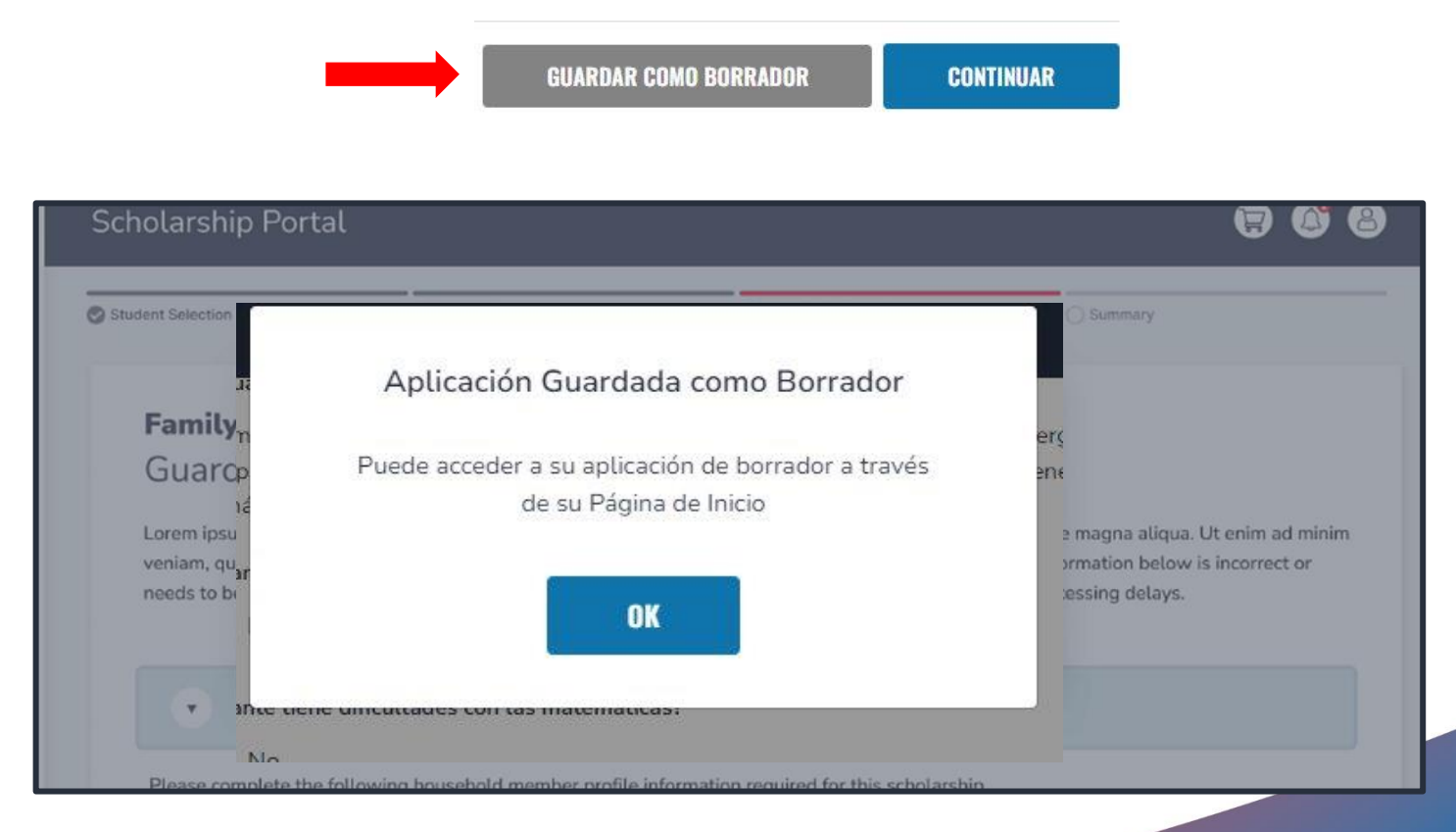

## Consejo Importante: Solicitud de FTC/FES-EO y FTCPEP

¡IMPORTANTE! Si no proporciona los números de Seguro Social de nadie en la solicitud, es posible que no califique para la beca FES-EO.

Las solicitudes de FES requieren números de seguro social para el estudiante. Si usted o su estudiante no tienen un número de seguro social, deje esta pregunta en blanco. Su estudiante sólo será considerado para FTC o FTCPEP.

| EMA<br>Iducation Markat Assistant   | Portal de Beca |                                                                                               |                                                                                                    |                                                                                                    |                                                                                                    |                  |
|-------------------------------------|----------------|-----------------------------------------------------------------------------------------------|----------------------------------------------------------------------------------------------------|----------------------------------------------------------------------------------------------------|----------------------------------------------------------------------------------------------------|------------------|
| Página de Inicio                    |                | MIS ESTUDIANTES                                                                               |                                                                                                    |                                                                                                    |                                                                                                    |                  |
| \$+ Reembolso                       |                | SOLICITAR PARA BECAS                                                                          |                                                                                                    | Q. BUSQUE ESTUDIANTES 💿 A                                                                                                    | GREGAR UN ESTUDIANTE                                                                                                    | Haga clic en el  |
| 🏘 Mis Estudiantes                   |                | Mis Estudiantes                                                                               |                                                                                                    |                                                                                                    |                                                                                                    | cuadro azul      |
| Mercado     Transacciones Recientes |                | Si tiene un estudiante<br>BUSQUE ESTUDIAN<br>deben agregarse com<br>retrasará su financia:    | de <b>RENOVACIÓN</b> (un estudiante que ac<br>TES' para conectar su estudiante de reno<br>o estudiantes nuevos. Agregar estudiante<br>ón | ctualmente recibe fondos de becas), por fa<br>avación a su cuenta de EMA. Los estudiant<br>tes actualmente financiados como estudiar | vor use el botón<br>es de renovación no<br>ntes nuevos                                                                                                    | "Agregar un      |
| Q. Ayuda                            |                | Si tiene un estudiante                                                                        | NUEVO, por favor haga clic en el botón                                                                                                   | 'AGREGAR UN ESTUDIANTE.'                                                                                                    |                                                                                                    | Estudiante en la |
|                                     |                | A continuación, encontrará u<br>precisa y esté actualizada, M<br>estudiantes activos pueden a | na lista de sus estudiantes activos. Por fa<br>antener esta información actualizada ayu<br>Igregarse a una solicitud y ser considerac    | avor asegúrese de que la información de c<br>udará a simplificar el proceso cuando solic<br>dos para la financiación.                | ada estudiante sea<br>ita una beca. Solo los                                                                                                    | esquina superior |
|                                     |                |                                                                                               | Estudiantes                                                                                                    | Activos                                                                                                    |                                                                                                    | derecha para     |
|                                     |                |                                                                                               | NOMBRE DEL ESTUDIANTE                                                                                                    | FECHA DE NACIMIENTO                                                                                                    | Republic Control of Control of Co | empezar.         |

| <b>©EMA</b>             | Portal de Beca                                                                                                    |
|-------------------------|----------------------------------------------------------------------------------------------------|
| 🗄 Página de Inicio      | HID DEFUSIONNESS   BETWEEN DEL BETWEENEN                                                                                                    |
| \$. Reentrelsa          |                                                                                                    |
| 9 VisEndures            | DETALLES DEL ESTUDIANTE                                                                                                    |
| 🗑 Marcado               | Identificación del estudiante:                                                                                                    |
| Transacciones Redorites | Por favor NOTA tode la información suministrada debe poincidir exactamente con el contribuile de socialmente de su satudionte. No<br>puede cambier manualmente esta información une vez que haga duc en GUARDAR. |
| Q. Ayum                 | Primar Nombre Legal* Segurdo Nombre Legal Apellido Legal* Suñjo                                                                                                    |
|                         | Imprise al Filmer Nombre Le Imprise al Segundo Rombre Ingrise al Apoblos Legal Selectore v                                                                                                    |
|                         | OPODIAL: New FLEID del Estudiante() Fecha de folomento* Sexo* Su Restación al Estudiante                                                                                                    |
|                         | A mnibblywy th Selectone + Selectone +                                                                                                    |
|                         | Etrocided* Rade (Seleccione Todas que Correspondant) Seleccione                                                                                                    |

Por favor rellene todas las casillas y verifique que sean correctas. Cuando haya terminado, haga clic en **"Guardar"**.

Nota: *Por favor absténgase de utilizar apodos (nicknames) al completar esta sección.* 

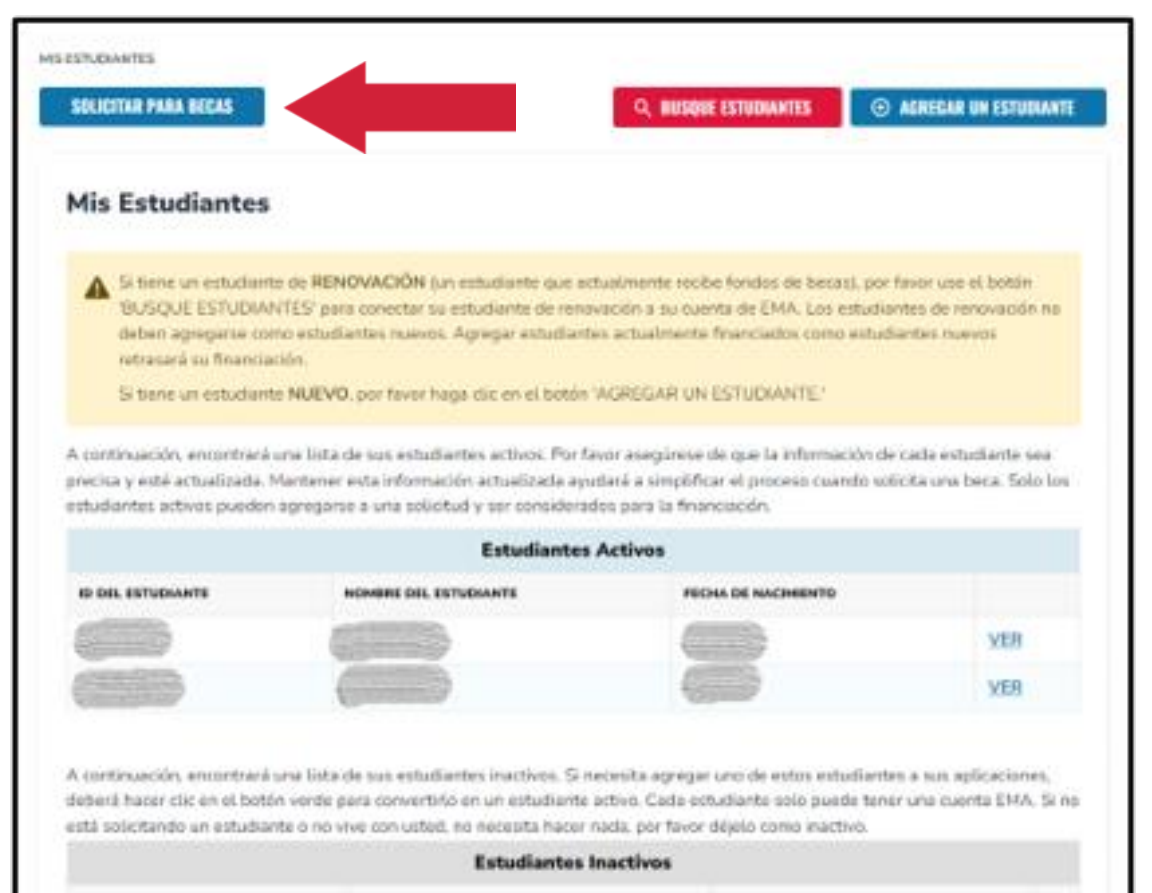

ID DEL ESTUDIANTE

NOMERE DEL ESTUDIANTE FECHA DE NACIMENTO

Una vez que haya agregado a todos sus estudiantes, tanto de Renovación como Nuevos, puede hacer clic en **"Solicitar Para Becas"** para iniciar el proceso de solicitud.

### **Becas Disponibles**

#### AVISO IMPORTANTE

Scholarship Program statutes prohibit a student from applying for more than one scholarship at the same time. Students who apply for both an FES-UA and FTC/FES-EO scholarship will remain on the FES-UA scholarship application for processing and will not be reviewed or processed under the FTC/FES-EO application.

You can only submit one application per program for FES-UA, FTC and FES-EO. Please make sure all students have been added to the <u>My Students</u> section on the left before applying. After you click "Apply" select all students you want to apply for new and renewing students.

SOLICITAR

SOLICITAR

SOLICITAR

Becas para Escuelas Privadas Elegibles o Programa de Educación Personalizada (FTCPEP) FTC y FES-EO permiten a las familias que asisten a una escuela privada elegible de Florida o que participan en el Programa de Educación Personalizada (FTCPEP) dirigir fondos hacia una combinación de opciones escolares y otros gastos elegibles. Por favor tenga en cuenta que se reguerirá un Plan de Aprendizaje del Estudiante (Student Learning Plan) para recibir fondos para FTCPEP.

#### Estudiantes con Necesidades Especiales (FES-UA)

FES-UA permite a los padres de estudiantes con necesidades especiales dirigir sus fondos a una combinación de programas y proveedores aprobados.

#### Cuentas de Beca New Worlds

¿Su hijo de escuela pública tiene dificultades con la lectura o matemáticas? Si es así, el programa de Cuentas de Beca New Worlds puede ayudar. Accederá a su página de inicio, donde podrá seleccionar el programa de beca que desea solicitar.

| Education Market Assistant | Scholarship Portal<br>AVISO IMPORTANTE                                                                                                    | ¢" 8                                                         |
|----------------------------|----------------------------------------------------------------------------------------------------|--------------------------------------------------------------|
| B Dashboard                | Solo puede presentar una solicitud por programa para FES-UA, FTC, y FES-<br>EO. Por favor, asegúrese de que todos los estudiantes hayan sido agregados<br>a la Mis Estudiantes sección antes de solicitar. |                                                              |
| 😭 My Students              |                                                                                                    |                                                              |
| Recent Transactions        | CERRAR CONTINUAR                                                                                                    | all students have been added to<br>want to apply for new and |
| Q Help                     |                                                                                                    |                                                              |

### **Aviso Importante:**

Solo puede presentar una solicitud por programa para FTC/FES-EO o FTCPEP a la vez. Por favor, asegúrese de que todos los estudiantes hayan sido agregados a la sección "Mis Estudiantes" antes de solicitar.

Resumen

#### O Selección de Estudiantes O Información del Estudiante O Información del Guardián O MIEMBROS DEL HOGAR

### Solicitud FTC/FES-EO y FTCPEP 2024-2025

Becas para Escuelas Privadas Elegibles o Programa de Educación Personalizada (FTCPEP)

Step Up For Students ofrece dos becas que están disponibles para todos los residentes de Florida elegibles para inscribirse en una escuela pública K-12 de Florida. La Beca Family Empowerment para Opciones Educativas (FES-EO) permite a los estudiantes otorgados recibir una Cuenta de Ahorros para la Educación mientras asisten a una Escuela Privada de Florida elegible. El programa de Becas Florida Tax Credit (FTC) ofrece opciones de Cuentas de Ahorro para la Educación para los estudiantes que asisten a una Escuela Privada de la Florida elegible, así como para los estudiantes que desean participar en el aprendizaje dirigido por los padres a través del Programa de Educación Personalizada de la Beca Florida Tax Credit (FTCPEP).

#### AVISO IMPORTANTE

Scholarship Program statutes prohibit a student from applying for more than one scholarship at the same time. Students who apply for both an FES-UA and FTC/FES-EO scholarship will remain on the FES-UA scholarship application for processing and will not be reviewed or processed under the FTC/FES-EO application.

You can only submit one application per program for FES-UA, FTC and FES-EO. Please make sure all students have been added to the My Students section on the left before applying. After you click "Apply" select all students you want to apply for new and renewing students.

¿Es usted o alguien en su hogar propietario, presidente, funcionario o director de una Organización de Financiación de Becas sin fines de lucro elegible O una persona con autoridad equivalente para tomar decisiones sobre una Organización de Financiación de Becas sin fines de lucro elegible?

### 🔘 Sí 🔾 No

POR FAVOR TENGA EN CUENTA: POR FAVOR TENGA EN CUENTA: Al responder "Si" a esta pregunta, se REQUIERE que proporcione los números de Seguro Social de todas las personas en su solicitud. Seleccione el estudiante para el que desea solicitar para FTC/FES-EO o FTCPEP. *Los estudiantes no pueden solicitar múltiples becas al mismo tiempo.* 

Por favor, indique si alguien en su hogar tiene poder de decisión en una Organización de Financiación de Becas (SFO) sin fines de lucro elegible que ofrezca becas.

| Por       | quién está solicitar    | ndo?   |  |
|-----------|-------------------------|--------|--|
| ¿SOLICITA | RINOMBRE DEL ESTUDIANTE | Estado |  |
|           | John Wayne              | NUEVO  |  |
|           | Brian                   | NUEVO  |  |
|           |                         |        |  |
|           |                         |        |  |
|           |                         |        |  |
|           |                         |        |  |
|           |                         |        |  |

Una vez que haya terminado de seleccionar a los estudiantes, haga clic en **"Continuar"** en la esquina inferior derecha.

| Selección de Estudiantes                                  | Información del Estudiante   | Información del Guardián       | MIEMBROS DEL HOGAR              | O Resumen                 |
|-----------------------------------------------------------|------------------------------|--------------------------------|---------------------------------|---------------------------|
| Solicitud FTC                                             | FES-EO y FTCPE               | 2024-2025                      |                                 |                           |
| Información de                                            | el Estudiante                |                                |                                 |                           |
| ilMPORTANTE! Si no<br>EO.                                 | proporciona los números de S | Seguro Social de nadie en la s | solicitud, es posible que no ca | lifique para la beca FES- |
| 0                                                         | DIANTE                       |                                |                                 |                           |
| ④ AGREGAR UN ESTU                                         |                              |                                |                                 |                           |
| <ul> <li>AGREGAR UN ESTU</li> <li>1. John Wayr</li> </ul> | ie                           |                                |                                 | <b>i</b>                  |

En cualquier momento antes de enviar su solicitud, puede agregar un estudiante existente mediante el botón azul "Agregar un Estudiante", o puede remover un estudiante mediante el icono de la basura situado junto al nombre del estudiante.

Para continuar con un estudiante seleccionado, haga clic en la flecha situada a la izquierda del nombre del estudiante y rellene los campos siguientes:

- Relación al Guardián
- •Información Actual de La Escuela
- Información de la Escuela Esperada
- Información Adicional
  - Para FTCPEP Por favor seleccione
     "Florida Homeschool" (Escuela en el Hogar de Florida) desde el menú desplegable para obtener la pregunta FTCPEP

Deberá presentar un certificado de nacimiento emitido por el gobierno de un estudiante de Kindergarten y primer grado en ascenso (5-6 años de edad el 1 de septiembre de 2024 o antes) durante el año escolar que está solicitando. Si presenta un pasaporte, debe ser un pasaporte válido emitido por el gobierno que esté activo en la fecha de solicitud del programa de becas.

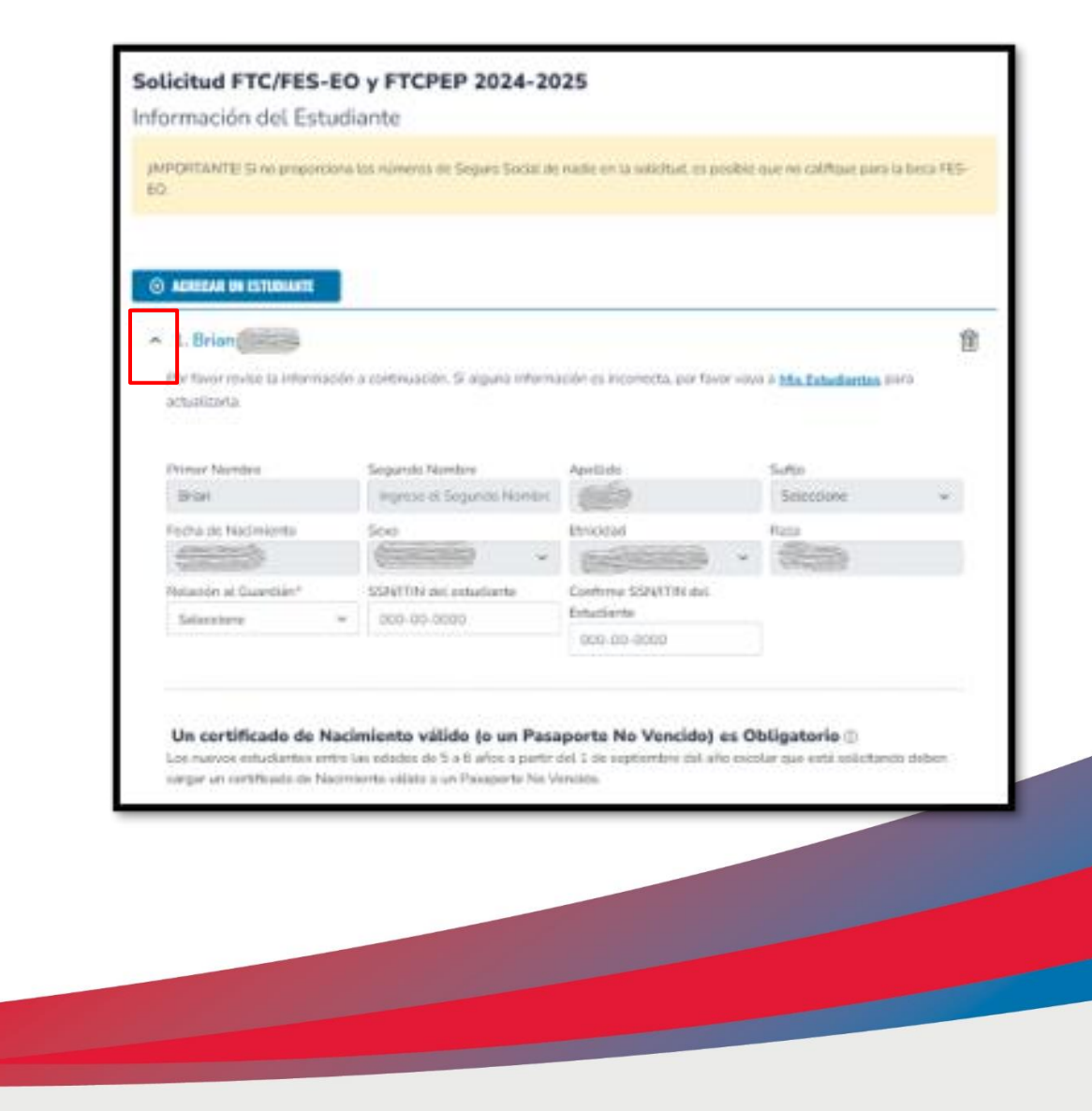

## **Consejo Importante: Solicitud FTC/FES-EO y FTCPEP**

| Primer Nombre       | Primer Nombre Segundo Nombre |                                         | Sufijo                    |
|---------------------|------------------------------|-----------------------------------------|---------------------------|
|                     | Ingrese el Segundo Nombre    |                                         | Seleccione 🗸              |
| Fecha de Nacimiento | Sexo                         | Etnicidad                               | Raza                      |
|                     | MASCULINO V                  | No es Hispano o Latino 🗸 🗸              | Nativo Americano o Nativo |
|                     |                              | 0 0 00000000000000000000000000000000000 |                           |

<u>**Por favor nota:</u>** Si desea realizar cambios en los campos que aparecen en gris, debe ir a la página "Mis Estudiantes", seleccionar el estudiante, y realizar los cambios necesarios. Esto incluye la raza y la etnicidad.</u>

### Información Actual de la Escuela

Indique el tipo de escuela a la que asiste su(s) estudiante(s) durante el año escolar 23-24 y el condado en el que se encuentra la escuela

Información de la Escuela que Espera Asistir Indique el tipo de escuela que su(s) estudiante(s) planea asistir durante el año escolar 24-25 y el nivel de grado

> Para FTCPEP – Por favor seleccione "Florida Homeschool" (Escuela en el Hogar de Florida) desde el menú desplegable para obtener la pregunta FTCPEP

| Año escolar                                                                             | Tipo de escuela *                                                                                                    |                           | La escuela *                                                                     | Condado de la Escuela *  |
|-----------------------------------------------------------------------------------------|----------------------------------------------------------------------------------------------------|---------------------------|----------------------------------------------------------------------------------|--------------------------|
| 2023-2024                                                                               | Seleccione                                                                                                    | ~                         | Ingrese el Nombre de la E                                                        | Seleccione               |
| Información de la                                                                       | escuela que espera asisti<br>o para el Programa de Educació                                                          | r<br>n Person             | alizada de la Beca Florida Tax Cr                                                | edit (FTCPEP), por favor |
| Información de la<br>Nota: Si está solicitand<br>seleccione "Educación e                | escuela que espera asisti<br>o para el Programa de Educació<br>en el Hogar de Florida" en el me                      | r<br>n Person<br>nú despl | alizada de la Beca Florida Tax Cr<br>legable a continuación.                     | edit (FTCPEP), por favor |
| Información de la<br>Nota: Si está solicitand<br>seleccione "Educación o<br>Año escolar | escuela que espera asisti<br>o para el Programa de Educació<br>en el Hogar de Florida" en el me<br>Tipo de escuela * | r<br>n Person<br>nú despl | alizada de la Beca Florida Tax Cr<br>legable a continuación.<br>Nivel de Grado * | edit (FTCPEP), por favor |

| Año escolar                                          | Tipo de escuela *                                                              | La escuela *                                          | Condado de l           | a Escuela * |
|------------------------------------------------------|--------------------------------------------------------------------------------|-------------------------------------------------------|------------------------|-------------|
| 2023-2024                                            | Escuela Privada de Flo 🗸                                                       | ABC                                                   | Bay                    | ×           |
| Nota: Si está solicitando<br>seleccione "Educación e | para el Programa de Educación Person<br>n el Hogar de Florida" en el menú desp | alizada de la Beca Florida<br>legable a continuación. | Tax Credit (FTCPEP), p | or favor    |
|                                                      |                                                                                |                                                       |                        |             |
| Año escolar                                          | Tipo de escuela *                                                              | Nivel de Grado *                                      |                        |             |
| Año escolar<br>2024-2025                             | Tipo de escuela *<br>Escuela en el Hogar de 🗸                                  | Nivel de Grado *<br>Seleccione                        | ~                      |             |
| Año escolar<br>2024-2025                             | Tipo de escuela *<br>Escuela en el Hogar de 🗸                                  | Nivel de Grado * Seleccione                           | ~                      |             |

¿Tiene la intención de utilizar esta beca para FTCPEP (Programa de Educación Personalizada)? Si selecciona su escuela esperada como "Escuela en el Hogar de Florida", se le pedirá que responda la pregunta de FTCPEP.

### Información de la escuela que espera asistir

Nota: Si está solicitando para el Programa de Educación Personalizada de la Beca Florida Tax Credit (FTCPEP), por favor seleccione "Educación en el Hogar de Florida" en el menú desplegable a continuación.

| Año escolar | Tipo de escuela *        |
|-------------|--------------------------|
| 2024-2025   | Escuela en el Hogar de 🗸 |

|          | Nivel de Grado |
|----------|----------------|
| gar de 🗸 | 03             |

Nivel de Grade \*

¿Tiene la intención de utilizar esta beca para FTC PEP (Programa de Educación Personalizada)?\*

🔾 Sí \rm O No

Por favor NOTA: ha seleccionado FTCPEP como su Tipo de Escuela Esperada y ha indicado "No" para solicitar una Beca
 FTCPEP. El programa de beca FTCPEP es para niños que participarán únicamente en educación dirigida por los padres.
 Por favor edite su Tipo se Escuela Esperada O su confirmación de la solicitud FTCPEP para Continuar.

*El programa de beca FTCPEP es solo para niños que participaran en educación dirigida por sus padres.* Si responde **"No"** a esta pregunta, por favor edite su Tipo de Escuela Esperada O su confirmación de la intención de utilizar la solicitud FTCPEP para continuar.

| ¿El estudiante para el que solicita | a tiene un hermano que partici | pa en la FES-UA (anteriormente Gardiner) que vive en el mismo |
|-------------------------------------|--------------------------------|---------------------------------------------------------------|
| hogar? Si responde "SÍ," por favo   | r proporcione el número de ID  | de FES-UA. *                                                  |
| 🔾 Sí 🝳 No                           | FES-UA ID                      |                                                               |

Si tiene otro estudiante en su hogar que recibe la beca FES-UA, puede indicar su número de ID del Estudiante FES-UA aquí, pero **NO ES OBLIGATORIO**.

### Información adicional Si responde "Sí" a cualquiera de las siguientes preguntas, debe cargar la documentación de respaldo para evitar demoras en el procesamiento. ¿Este estudiante es adoptado? \* Sí O No ¿El estudiante ha estado en cuidado de crianza en los últimos dos años calendario? \*

¿El estudiante ha estado en cuidado fuera del hogar en los últimos dos años calendario? \*

🔾 Sí 🖸 No

¿Es este estudiante un hijo dependiente de un miembro de las Fuerzas Armadas de los Estados Unidos? \*Ver Más

🔾 Sí 🔘 No

¿Este estudiante es dependiente de un oficial de la ley? \*Ver Más

🔾 Sí 🖸 No

Si responde "Si" a cualquiera de las preguntas anteriores, debe cargar la documentación de respaldo para evitar demoras en el procesamiento.

Tipo de documentación(Puedes cargar hasta 5 archivos)

Introduzca el nombre del documento

SUBIR

Si responde "Sí" a cualquiera de las siguientes preguntas, se le pedirá que cargue la documentación de respaldo.
| troduzca el nombre del documento                                                         | SUBIR                                                                                                   |
|------------------------------------------------------------------------------------------|----------------------------------------------------------------------------------------------------|
| Por favor asegúrese de que los archivos que<br>con contraseña puede causar demoras en el | cargue no estén protegidos con contraseña. Cargar un archivo protegido<br>procesamiento de su solicitud |
|                                                                                          |                                                                                                    |
|                                                                                          |                                                                                                    |

¡Por favor asegúrese de que los archivos que este cargando no estén protegidos con contraseña! Una vez que haya terminado de completar todas las secciones, haga clic en **"Continuar"** en la esquina inferior derecha para continuar o en **"Guardar Como Borrador"** para guardar y regresar para completar la solicitud más tarde.

| ✓ 1. Sa |                                 |
|---------|---------------------------------|
| ✓ 2. K  | Ĩ                               |
|         | GUARDAR COMO BORRADOR CONTINUAR |

Las familias solo pueden solicitar UNA beca por estudiante. Las familias no pueden solicitar múltiples becas bajo FES y FTC para un estudiante individual al mismo tiempo.

Por favor, asegúrese de que todos los estudiantes para los que solicita una beca FTC/FES-EO/FTCPEP estén en esta solicitud. Solo presentara una solicitud para su hogar para estas becas. Puede usar las flechas al lado del nombre del estudiante para expandir o contraer su sección de estudiantes y completar los detalles de cada estudiante en esta solicitud.

#### Por favor tenga en cuenta:

Para agregar estudiantes a una solicitud ya enviada, por favor comuníquese con el servicio de atención al cliente, ya que no se pueden hacer excepciones.

## Número de Ruta

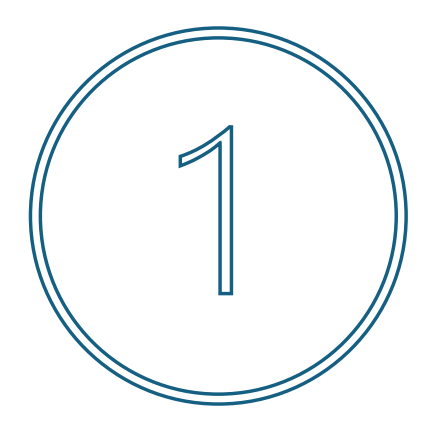

Si el padre/guardián selecciona **"No"** para ser considerado automáticamente por encima del 400% del FPG, se debe presentar documentación de ingresos de todos los miembros del hogar mayores de 18 años. Debe ingresar los ingresos exactos del hogar con documentos de verificación para ser considerado para prioridad de ingresos. Si no ingresa los ingresos y/o elige no cargar los documentos de verificación, su solicitud NO recibirá prioridad de ingresos. Step Up For Students está obligado a otorgar becas primero a estudiantes de hogares con prioridad de ingresos.

| licitud FTC/FES-EO                                                                                                    | / FTCPEP 2024-20                |                                    |                      |                            |
|----------------------------------------------------------------------------------------------------|---------------------------------|------------------------------------|----------------------|----------------------------|
| ormación del Guardiá                                                                                                    |                                 | 25                                 |                      |                            |
| Jinacion del Guardia                                                                                                    | in                              |                                    |                      |                            |
| quiere información de ingresos y p                                                                                                    | prueba de residencia para todo  | os los miembros del hogar mayo     | ores de 18 años.     |                            |
|                                                                                                    |                                 |                                    |                      |                            |
|                                                                                                    |                                 |                                    |                      |                            |
| e gustaría optar por no proporcion                                                                                                    | ar documentación de ingresos    | ? Si selecciona sí, se le consider | ará por encima (     | del 400% de la <u>Guía</u> |
| Pobreza de Florida y se le marcar                                                                                                    | á como la prioridad más baja p  | ara el procesamiento.              |                      |                            |
| Sí 🔵 No                                                                                                    |                                 |                                    |                      |                            |
|                                                                                                    |                                 |                                    |                      |                            |
| Guardián Primario*                                                                                                    |                                 |                                    | INGRES               | sos co oo                  |
| Guardian minano                                                                                                    |                                 |                                    | INDIVIDUA            | LES 50.00                  |
| Por favor revise la información a o                                                                                                    | continuación. Si alguna informa | ación es incorrecta, por favor va  | ya <b>Perfil</b> ase | egúrese que su             |
| información esté actualizada para                                                                                                    | a evitar demoras en el proceso. |                                    |                      |                            |
|                                                                                                    |                                 |                                    |                      |                            |
| Discustoria de la companya de la companya de | Constanting of the start        | A 117 I - A                        | 0.0                  |                            |
| Primer Nombre*                                                                                                    | Segundo Nombre                  | Apellido*                          | Sufijo               |                            |
| Arthur                                                                                                    | Ingrese et Segundo Nomb         | Doyle                              |                      | ~                          |
| Estado Civil*                                                                                                    | Idioma Principal*               | Correo electrónico -               | Correo elec          | trónico -                  |
| Viudo/a. Vivo solo/a. 🗸 🗸                                                                                                    | español 🗸                       | Principal*                         | Secundario           |                            |
|                                                                                                    |                                 | nlpuat52@sufs.org                  | Ingrese e            | l Correo Electrón          |
| Teléfono - Primario*                                                                                                    | Tipo de Teléfono - Primario*    | Teléfono - Secundario              | Tipo de Tel          | éfono -                    |
| (706) 414-2323                                                                                                    | Móvil 🗸                         |                                    | Secundario           |                            |
|                                                                                                    |                                 |                                    |                      | ~                          |
| SSN/ITIN (Número de Seguro                                                                                                    | Confirme SSN/ITIN               | 1                                  |                      |                            |
| Social/Número de                                                                                                    | ***_**-XXXX                     |                                    |                      |                            |
| Identificación del                                                                                                    |                                 | J                                  |                      |                            |
| Contributionte                                                                                                    |                                 |                                    |                      |                            |

Debe revisar la información que aparece aquí para asegurarse de su exactitud.

Si necesita realizar algún cambio, simplemente haga clic en el icono **Perfil** en la esquina superior derecha de la página, y realice las correcciones necesarias. No hacerlo pude resultar en retrasos en el procesamiento.

Deberá ingresar su número de seguro social (SSN) o su número de identificación de contribuyente individual (ITIN) y proporcionar prueba de residencia.

Dirreción Física

#### Prueba de Residencia<sup>\*</sup>

Step Up For Students requiere una Prueba de Residencia detallada proporcionada por el padre/guardián primario. Todos los documentos deben estar actualizados (menos de dos meses de antigüedad, si es una factura/estado de cuenta recurrente), válidos y coincidir con el nombre completo del padre/guardián primario y la dirección física actual proporcionada en la solicitud.

La Prueba de Residencia se puede establecer con un documento de la Columna A o dos documentos diferentes de la Columna B (ver a continuación). Por favor seleccione el tipo de documento que está enviando y luego cárguelo.

| COLUMNA A (CARGUE UN DOCUMENTO)                                                                                                    | COLUMNA B (CARGUE DOS DOCUMENTOS DIFERENTES)                                 |
|----------------------------------------------------------------------------------------------------|------------------------------------------------------------------------------|
| Factura de servicios públicos (electricidad, gas, agua)                                                                                                    | Licencia de conducir de Florida o identificación (ID) emitida por el estado* |
| Estado de cuenta de la hipoteca o contrato de arrendamiento residencial                                                                                                | Talón de Pago*                                                               |
| Comprobante de beneficios del gobierno actuales: Seguro Social,<br>Asuntos de Veteranos, Discapacidad, Medicare, Sección 8/HUD, TANF,<br>SNAP, correspondencia del DCF | Estado de cuenta del seguro del automóvil*                                   |
| Declaración/evaluación del Impuesto sobre la Propiedad o la Vivienda<br>Familiar                                                                                       | Estado de cuenta del seguro médico*                                          |
| Órdenes militares de cambio permanente de estación (PCS)                                                                                                    | Póliza de seguro para propietarios de vivienda o inquilinos*                 |
| Verificación o Certificado de Personas sin Hogar                                                                                                    | Carta de aceptación de hipoteca*                                             |
| Carta de Verificación de Dirección del Migrante                                                                                                    | *Es necesario un documento secundario                                        |
| Título de propiedad                                                                                                    |                                                                              |

Recordatorio: Los documentos deben coincidir con el nombre completo del padre/guardián primario y la dirección física actual proporcionada en la solicitud.

 $\sim$ 

#### Requisitos de Carga de Archivos

- Por favor asegúrese de que los archivos que cargue no estén protegidos con contraseña.
- Si está cargando más de 1 archivo, puede cargar hasta 2 archivos como máximo.

No podrá continuar con la solicitud a menos que se carguen los documentos requeridos.

- Cada archivo no puede superar 5MB.
- Tipos de archivos aceptados: jpeg, jpg, png, PDF

#### Fipo de prueba de documentación

Seleccione tipo de documento

No debe tener más de dos meses de edad. Debe incluir el nombre completo y la dirección física actual. \*Es necesario un documento secundario.

# Por favor asegúrese de que los documentos que presenta son:

1. Válidos

- 2. Actuales (con fecha dentro de 2 meses, si es una factura/estado de cuenta recurrente)
- 3. Deben coincidir con el nombre completo del **Guardián Primario,** así como con la dirección física actual indicada en la solicitud. Consulte las pautas que figuran en la diapositiva para ver la lista de documentos aceptables para su presentación.

#### Consejo Importante: Proceso para Nuevos Solicitantes de FTC/FES-EO y FTCPEP

| No podrá continuar con la solicitud a menos que se carguen lo                                                                                                    | s documentos requeridos.                                                     |
|----------------------------------------------------------------------------------------------------|------------------------------------------------------------------------------|
| COLUMNA A (CARGUE UN DOCUMENTO)                                                                                                    | COLUMNA B (CARGUE DOS DOCUMENTOS DIFERENTES)                                 |
| Factura de servicios públicos (electricidad, gas, agua)                                                                                                    | Licencia de conducir de Florida o identificación (ID) emitida por el estado* |
| Estado de cuenta de la hipoteca o contrato de arrendamiento residencial                                                                                                | Talón de Pago*                                                               |
| Comprobante de beneficios del gobierno actuales: Seguro Social,<br>Asuntos de Veteranos, Discapacidad, Medicare, Sección 8/HUD,<br>TANF, SNAP, correspondencia del DCF | Estado de cuenta del seguro del automóvil*                                   |
| Declaración/evaluación del Impuesto sobre la Propiedad o la Vivienda<br>Familiar                                                                                       | Estado de cuenta del seguro médico*                                          |
| Órdenes militares de cambio permanente de estación (PCS)                                                                                                    | Póliza de seguro para propietarios de vivienda o inquilinos*                 |
| Verificación o Certificado de Personas sin Hogar                                                                                                    | Carta de aceptación de hipoteca*                                             |
| Carta de Verificación de Dirección del Migrante                                                                                                    | *Es necesario un documento secundario.                                       |
| Título de propiedad                                                                                                    | -                                                                            |

Si envía solo un documento de la columna B, recibirá un mensaje de error. Sin embargo, puede solucionar este problema fácilmente desplazándose hacia arriba y enviando otro tipo de documento.

|--|--|

- Si presenta una licencia de conducir de FL, también tendrá que presentar otro tipo de documento, como una declaración de seguro de automóvil.
- Si presenta dos talones de pago para la comprobación de ingresos/POR, los talones sólo contarán como un tipo de documento. Por lo tanto, deberá presentar otro documento.

Complete la siguiente sección **"Ingresos de Empleo"**. Deberá proporcionar información sobre su empleador y los ingresos recibidos.

Por favor, cargue los documentos de verificación de ingresos. Puede encontrar ejemplos de documentación aprobada en la nueva lista de comprobación de solicitudes <u>aquí</u>.

- Talones de pago de los 30 días consecutivos más cercanos a la fecha de presentación de la solicitud
- Cualquier otra fuente de ingresos, como desempleo, seguro social o manutención de los hijos (child support).

| utent lielection                                                                                                    | S thatwet information                                                                                                    | 😑 thuandian liafa                                                                                                    | matian O Hos                                                                                                    | sekaki Members                                                                   |                                                      | ) summary         |
|----------------------------------------------------------------------------------------------------|----------------------------------------------------------------------------------------------------|----------------------------------------------------------------------------------------------------|----------------------------------------------------------------------------------------------------|----------------------------------------------------------------------------------|------------------------------------------------------|-------------------|
| olicitud FTC/                                                                                                    | FES-EO v FTC                                                                                                    | PEP 2024-20                                                                                                    | 25                                                                                                    |                                                                                  |                                                      |                   |
| nformación de                                                                                                    | el Guardián                                                                                                    |                                                                                                    |                                                                                                    |                                                                                  |                                                      |                   |
| e requiere información                                                                                                    | de ingresos y prueba c                                                                                                    | le residencia para todo                                                                                                    | s los miembros del ho                                                                                                    | ogar mayores o                                                                   | de 18 añ                                             | os.               |
|                                                                                                    |                                                                                                    |                                                                                                    |                                                                                                    |                                                                                  |                                                      |                   |
| ¿Le gustaría optar po<br>de Pobreza de Florida                                                                                                    | r no proporcionar docur<br>1 y se le marcará como                                                                                                    | nentación de ingresos<br>la prioridad más baja p                                                                                                    | ? Si selecciona sí, se le<br>para el procesamiento.                                                                                                    | e considerará p                                                                  | or encin                                             | na del 400% de la |
| 🔾 Sí Ο No                                                                                                    |                                                                                                    |                                                                                                    |                                                                                                    |                                                                                  |                                                      |                   |
| ✓ Guardián Prir                                                                                                    | nario*                                                                                                    |                                                                                                    |                                                                                                    | ING<br>INDIVID                                                                   | RESOS<br>UALES                                       | \$48,000.00       |
| <ul> <li>Spouse/Part</li> </ul>                                                                                                    | ner                                                                                                    |                                                                                                    |                                                                                                    |                                                                                  |                                                      | INDIVIDUAL \$0    |
| First Name *                                                                                                    | Middle No                                                                                                    | ITTE                                                                                                    | Lost Norra *                                                                                                    |                                                                                  | Suffix                                               |                   |
| Rhonda                                                                                                    |                                                                                                    |                                                                                                    | Washington                                                                                                    |                                                                                  | Suffix                                               | (optional.)       |
| Phone - Primary                                                                                                    | Phone Typ                                                                                                    | a: - Primary                                                                                                    | Phone - Secondary                                                                                                    |                                                                                  | Phone It                                             | ype - Secondary   |
| (904) 667-2839                                                                                                    | Mobile P                                                                                                    | Phone 🗸                                                                                                    | (000) 000-0000                                                                                                    |                                                                                  | Select                                               | type of phone     |
| SSN/ITIN*                                                                                                    |                                                                                                    |                                                                                                    |                                                                                                    |                                                                                  |                                                      |                   |
|                                                                                                    |                                                                                                    |                                                                                                    |                                                                                                    |                                                                                  |                                                      |                   |
| Employment Inc                                                                                                    | ome                                                                                                    |                                                                                                    |                                                                                                    |                                                                                  |                                                      |                   |
| Employment Inco                                                                                                    | ome<br>alion "                                                                                                    | Employer Company                                                                                                    | Name *                                                                                                    | bmployme                                                                         | nt Hole 1                                            |                   |
| Employment Inco<br>Employment Inco<br>Employed                                                                                                    | ome<br>ation "                                                                                                    | Employer Company<br>Select                                                                                                    | Name *                                                                                                    | Employme                                                                         | nt Hole '                                            | Sett-Employed     |
| ensues2232<br>Employment Inco<br>Employment Inform<br>Employed<br>Are you paid by che                                                                                                    | anne<br>alien "<br>v                                                                                                    | Employer Company<br>Select<br>Payment amount (gr                                                                                                    | Narre *                                                                                                    | Employme<br>Employ<br>Paid have of                                               | nt Hole *<br>yed O                                   | Self-Employed     |
| Employment Inc<br>Employment Inc<br>Employed<br>Are you paid by che<br>Sites No                                                                                                    | orme<br>ation "<br>v<br>ok or direct deposit?"                                                                                                    | Employer Company<br>Select<br>Payment amount [gm<br>\$1.000.00                                                                                                    | Name *<br>288) *                                                                                                    | Employma<br>Employ<br>Paid have of<br>Every othe                                 | nt Hole '<br>yed O<br>ten:? *                        | Self-Employed     |
| Employment Inci<br>Employment Inci<br>Employed<br>Are you put by che<br>Try Yes O No                                                                                                    | anna<br>alton "<br>•<br>ek or direct deposit? "                                                                                                    | Employer Company<br>Select<br>Payment amount (gm<br>\$1,000.00                                                                                                    | Narro "<br>2010) "                                                                                                    | Employme<br>Employ<br>Paid have of<br>Every othe                                 | nt Hole '<br>yed O<br>ten:? *<br>tr week             | Self-Employed     |
| Employment Inco<br>Employment Inform<br>Employed<br>Are you ped by che                                                                                                    | artho<br>alton "<br>ek or direct deposit?"<br>ges paid in cash?"                                                                                                    | Employer Company<br>Select<br>Payment amount (gm<br>\$1.000.00<br>Payment amount (gm                                                                                                    | Name *<br>24() *                                                                                                    | Employme<br>Employ<br>Paid have of<br>Every other<br>Paid have of                | nt Holer '<br>yed O<br>sani? "<br>tr week            | Self-Employed     |
| Employment Inc<br>Employment Inform<br>Employed<br>Are you ped by che<br>(a) Yes (b) No<br>Are any of these we<br>(b) Yes (b) No                                                                                                    | atton "<br>v<br>ek or direct deposit?"<br>ges paid in cash?"                                                                                                    | Employer Company<br>Select<br>Payment amount (gm<br>\$1.000.00<br>Payment amount (gm<br>\$1.000.00                                                                                                    | Name *                                                                                                    | Employme<br>Employme<br>Paid how of<br>Every other<br>Paid how of<br>Every other | nt Hole "<br>yed O<br>kent? "<br>r week<br>kent? "   | Self-Employed     |
| Employment Inc:<br>Employment Inform<br>Employed<br>Are you pad by che<br>(a) Yes (b) No<br>Are any of these we<br>(b) Yes (b) No<br>Fyrew are paid to care, J                                                                                                    | atton "  k or direct deposit?"  gen paid in cash?"                                                                                                    | Employer Company<br>Select<br>Payment amount (gm<br>\$1.000.00<br>Payment amount (gm<br>\$1.000.00<br>Com-SOOX and upload bo                                                                                                    | Narre *<br>200) *<br>200) *                                                                                                    | Employme<br>Employ<br>Maid have of<br>Every other<br>Paid have of<br>Every other | nk Hole '<br>yed O<br>temi? "<br>tr week<br>temi? "  | Self-Employed     |
| Employment Inc:<br>Employment Infum<br>Employed<br>Are you peed by che<br>information in the server<br>information in the server<br>information in the server<br>File kylosed Register<br>Person Register<br>Person | atton "  ck or direct deposit?"  ges paid in cash?"  inset download a copy of i  rests                                                                                                    | Employer Company<br>Select<br>Payment amount (gm<br>\$1.000.00<br>Payment amount (gm<br>\$1.000.00<br>Secondott and upload be                                                                                                    | Name *                                                                                                    | Employme<br>Paid how of<br>Every othe<br>Paid how of<br>Every othe               | nt Holer '<br>yed O<br>temi? "<br>tr week<br>temi? " | Self-Employed     |
| Employment line:<br>Employment line:<br>Employment line:<br>Employed<br>Are you peed by che                                                                                                    | atton "  ck or direct deposit?"  ges paid in cash?"  inset download a copy of i  result it any files you are sploading                                                                                                    | Employer Company<br>Select<br>Payment amount (gm<br>\$1.000.00<br>Payment amount (gm<br>\$1.000.00<br>Secondoct and uptored to<br>game net possessord protect                                                                                                    | Name "                                                                                                    | Employme<br>Employme<br>Paid how of<br>Every other<br>Every other                | nt Hole '<br>yed O<br>ten? '<br>r week               | Self-Employed     |
| Employment Inc:     Employment Inc:     Employment Infuent     Employed     Are you peed by che     Yres      Yres      Y                                                                                                    | atton "<br>w<br>ek or direct deposit?"<br>ges paid in cash?"<br>desce download a copy of I<br>result<br>it any files yes are sploadin<br>at my files yes are sploading<br>at my files yes are sploading<br>at my files yes are sploading                                                                                                    | Employer Company<br>Select<br>Payment amount (gm<br>\$1.000.00<br>Payment amount (gm<br>\$1.000.00<br>Secondot and uptage of the second protect<br>uplage net possessori protect                                                                                                    | Name "                                                                                                    | Employme<br>Employme<br>Paid how of<br>Every other<br>Every other                | nk Hole *<br>yed O<br>kes? *<br>er week<br>tes? *    | Self-Employed     |
| Employment Inci     Employment Inci     Employment Infuent     Employed     Are you paid by che     Yris      Yris      Y                                                                                                    | DIFIC<br>abon "<br>ck or direct deposit?"<br>ges paid in cash?"<br>desce download a copy of i<br>rests<br>tay files you are uploadin<br>ng mare than 1 file, you can<br>now of DRL<br>ng mare than 1 file, you can<br>now of DRL<br>ng hay be pay. PBF<br>locarrants "                                                                                                    | Employer Company<br>Select<br>Payment amount (gm<br>\$1,000,00<br>Payment amount (gm<br>\$1,000,00<br>S1,000,00<br>S1,000,000,00<br>S1,000,000,00<br>S1,000,000,00<br>S1    | Name "                                                                                                    | Employme<br>Employme<br>Paid how of<br>Every other<br>Every other<br>Every other | nt Hole "<br>lass? "<br>fr week<br>lass? "           | Sett-Employed     |
| Employment Inci      Employment Inform      Employment Inform      Employed      Are you peed by che      Yres      Yres                                                                                                    | Diffic<br>abon "<br>ck or direct deposit?"<br>ges paid in cash?"<br>desce download a copy of i<br>result<br>if any files you are uploading<br>if any files you are uploading<br>if any files you are uploadin | Employer Company<br>Select<br>Payment amount (gm<br>\$1,000,00<br>Payment amount (gm<br>\$1,000,00<br>S1,000,00<br>S1,0 | Name "                                                                                                    | Employme<br>Employ<br>Paid how of<br>Every other<br>Every other                  | nt Hole '<br>tens? "<br>fens? "<br>fens? "           | Self-Employed     |
| Employment Inc:     Imployment Inc:     Employment Inc:     Employed     Are you ped by che     Yris      Yris      Yris      Yris      Yris      Yris      Yris      Yris      Yris      Yris      Yris      Yris      Yris      Yris      Yris      Yris      Yris      Yris      Yris      Yris      Yris      Yris      Yris      Yris      Yris     Yris     Yris                                                                                                    | atton "  k or direct deposit?"  ck or direct deposit?"  ges paid in cash?"  insets  it any files you are aplocation  gener, box, pep, PDF  locarrents "  yy af bur foren ipsan atios.                                                                                                    | Employer Company<br>Select<br>Payment amount (gm<br>\$1.000.00<br>Payment amount (gm<br>\$1.000.00<br>S1.000.00<br>S1.000.00<br>Game net password protoc<br>upload up to 5 files mee.                                                                                                    | Narre *<br>200] *<br>200] *<br>2 | Employme<br>Employme<br>Paid how of<br>Every other<br>Every other                | nk Hole "<br>lans? "<br>lans? "<br>tr week           | Self-Employed     |
| Employment Inco     Employment Inco     Employment Inco     Employment Inco     Employed     Are you paid by che     Yes     Yes     No     Are you paid by che     Yes     No     Yes     Yes     No     Are you paid to cert     If the Uptool Require     Income costs     Income costs     Inc                                                                                                    | atton "  ck or direct deposit?"  ck or direct deposit?"  ges paid in cash?"  insets  it any files yea are spacefile  gener bon 1. Ne, you can  socied SMS.  ind (jong, jog, pog, PDF  locarranta "  cy of four torem jocum delo                                                                                                    | Employer Company<br>Select<br>Mayment amount (gm<br>\$1.000.00<br>Payment amount (gm<br>\$1.000.00<br>S1.000.00<br>S1.000.00<br>Game net password protect<br>upland up to 5 files me.                                                                                                    | Name *                                                                                                    | Employme<br>Employme<br>Paid how of<br>Every othe<br>Every othe                  | nk Hole "<br>lass? "<br>tass? "<br>tass? "           | Sett-Employed     |
| Employment Inco     Employment Inco     Employment Inco     Employment Inco     Employed     Are you paid by che     Yes     Yes     No     Yes     Yes     No     Yyes     Yes     No     Yyes are paid to care, i      Flactplace daspete     Second     Second     Second     Second     Yes                                                                                                    | attor "  ck or direct deposit?"  ck or direct deposit?"  ges paid in cash?"  chase download a copy of i  mats  frag first yea are spicefin  gener then 1 file, yea are  gener then 1 file, yea are  y of four torres josser doi                                                                                                    | Employer Company<br>Select<br>Mayment amount (gm<br>\$1.000.00<br>Mayment amount (gm<br>\$1.000.00<br>S1.000.00<br>S1.000.00<br>Gene net posseord protoc<br>upload up to 5 files me.                                                                                                    | Name *                                                                                                    | Employme<br>Employme<br>Paid how of<br>Every othe<br>Every othe                  | nt Hole '<br>yed O<br>km57 *<br>r week<br>tam7 *     | Sett-Employed     |
| Employment Inco     Employment Inco     Employment Inform     Employment Inform     Employment Inform     Employment Inform     Employment Inform     Employment Inform     Employment Inform     The Uptical Require     Place State Mark     Emblore State Mark     Emblore     Emblore State Mark     Emblore     Emblore                                                                                                    | atton "  ck or direct deposit?"  ck or direct deposit?"  ges paid in cash?"  chase download a copy of i  nexts  frag first yea are subcofin  gener than 1 file, you cas  socied BMS.  tat files, jea, jea, pep. PBF  icarmenta "  cy of four forms jocum dolo  tes Source ()                                                                                                    | Employer Company<br>Select<br>Mayment amount (gm<br>\$1.000.00<br>Mayment amount (gm<br>\$1.000.00<br>S1.000.00<br>S1.000.00<br>Game net posseord protoc<br>upload up to 5 files me.                                                                                                    | Name *                                                                                                    | Employme<br>Employme<br>Paid how of<br>Every other<br>Every other<br>Every other | nt Hole '<br>yed O<br>test? *<br>r week              | Sett-Employed     |

| Ingresos del empleo                                    |                                                   |                                                                                         |
|--------------------------------------------------------|---------------------------------------------------|-----------------------------------------------------------------------------------------|
| Información de Empleo *<br>Empleado v                  | Nombre de la empresa empleadora *                 | Función laboral *<br>• Empleado                                                         |
| Seleccione<br>Ama de casa                              | Monto de pago (bruto) *                           | <ul> <li>Trabajador por cuenta propia</li> <li>¿Pagado con qué frecuencia? *</li> </ul> |
| Empleado<br>Desempleado<br>Discapacitado<br>Estudiante | \$2,000.00                                        | Dos veces al mes v                                                                      |
| Alguno de estos salarios se paga en                    | Monto de pago (bruto) *                           | ¿Pagado con qué frecuencia? *                                                           |
| efectivo?                                              | \$0.00                                            | Seleccione 🗸                                                                            |
| ) Sí 💿 No                                              | el Fermularia 1055 y cícruala a continuación. Des |                                                                                         |

Tenga en cuenta que, si es ama de casa, desempleado o es estudiante, es posible que deba presentar pruebas de sus gastos de manutención.

Descargue el formulario 1055 si recibe pagos en efectivo. Luego deberá adjuntar este formulario a su solicitud.

| Tipo de prueba de  | e documentación                |               |         |                     |      |
|--------------------|--------------------------------|---------------|---------|---------------------|------|
| Seleccione tipo    | de documento                   | ~             | SUBIR   |                     |      |
| Borrar Paystuk     | <u>*.jpg</u>                   |               |         |                     |      |
| No debe tener ma   | ás de dos meses de edad.       |               |         |                     |      |
| Debe incluir el no | mbre completo y la dirección f | ísica actual. |         |                     |      |
| *Es necesario un   | documento secundario.          |               |         |                     |      |
|                    |                                |               |         |                     |      |
|                    |                                |               |         |                     |      |
| First Name *       | Middle Name                    | Last Name *   |         | Suffix              |      |
|                    | Enter Middle Name              |               |         | Select (optional)   | ~    |
|                    |                                |               |         |                     |      |
|                    |                                |               |         |                     |      |
|                    |                                |               | GUARDAR | COMO BORRADOR CONTI | NUAR |
|                    |                                |               |         |                     |      |

Una vez que haya completado todas las preguntas de la sección **"Información del Guardián"**, haga clic en **"Continuar"** para pasar a la siguiente sección.

| 24-20<br>forma | 025 FTC/FES-<br>ación del Guard                   | EO and FTCPEP Ap<br>dián                 | oplication                       |                               |        |
|----------------|---------------------------------------------------|------------------------------------------|----------------------------------|-------------------------------|--------|
| ≺ Gua          | rdián Primario*                                   |                                          |                                  |                               | _      |
| Primer Ingre   | oso(a)/Pareja<br>r Nombre*<br>ese el Primer Nombr | Segundo Nombre<br>Ingrese el Segundo Nom | Apellido*<br>Ingrese el Apellido | Sufijo<br>Selecciona Sufijo V | -      |
|                | First Name *                                      | Middle Name<br>Enter Middle Nam          | Last Name *                      | Suffix<br>Select (optional)   |        |
|                | Rhonda                                            | Enter Middle Nam                         | e Washington                     | DAR COMO BORRADOR             | TINUAR |

Si corresponde, complete la sección **"Esposo/Esposa/Pareja"** con la información requerida indicada con un asterisco rojo.

Cuando haya completado la sección **"Información del Guardián"**, puede hacer clic en el botón Continuar para seguir adelante.

### **Consejo Importante: Solicitud FTC/FES-EO y FTCPEP**

| elección de Estudiantes | Información del Estudiante            | Información del Guardián        | MIEMBROS DEL HOGAR          | O Resumen     |
|-------------------------|---------------------------------------|---------------------------------|-----------------------------|---------------|
| Solicitud FTC           | /FES-EO y FTCPE                       | P 2024-2025                     |                             |               |
| Membros Adi             | cionales del Hoga                     | I                               |                             |               |
| DEBE añadir todos l     | os miembros del hogar en est          | a solicitud utilizando el botón | Agregar Miembro a continua  | ción.         |
| Un miembro del hog      | ar es cualquier <b>persona no b</b> e | ecaria que reside en la misma   | dirección.                  |               |
| Si el miembro del ho    | gar es menor de 18 años, deb          | pe ser su dependiente para se   | r incluido en la solicitud. | _             |
| 🛃 Al marcar esta ca     | silla, confirmo que he leído y        | comprendo la definición de m    | iiembro del hogar.          |               |
|                         |                                       |                                 |                             |               |
| ④ AGREGAR MIEMBR        | D                                     |                                 |                             |               |
|                         |                                       |                                 |                             |               |
|                         |                                       |                                 | GUARDAR COMO BORRAL         | DOR CONTINUAR |
|                         |                                       |                                 |                             |               |

Ahora se le pedirá que complete la sección **"Miembros Adicionales del Hogar"**. Es obligatorio que agregue a **TODOS** los miembros del hogar en esta solicitud. **TODOS** los miembros incluyen cualquier persona no becaria que resida en la misma dirección.

Una vez que haya revisado la definición de Miembros Adicionales del Hogar, debe marcar la casilla para continuar.

| Student Selection                                                                                                    | Student information                                                                                                    | Guardian information                                                                            | O Household Members                                     | C Summary                                                                                       |            |
|----------------------------------------------------------------------------------------------------|----------------------------------------------------------------------------------------------------|-------------------------------------------------------------------------------------------------|---------------------------------------------------------|-------------------------------------------------------------------------------------------------|------------|
| olicitud FTC                                                                                                    | FES-EO y FTCPE                                                                                                    | P 2024-2025                                                                                     |                                                         |                                                                                                 |            |
| liembros Ad                                                                                                    | icionales del Hoga                                                                                                    | r                                                                                               |                                                         |                                                                                                 |            |
| DEBE añadir todos                                                                                                    | los miembros del hogar en est                                                                                            | a solicitud utilizando el botó                                                                  | n Agregar Miembro a conti                               | nuación.                                                                                        |            |
| Un miembro del hoj                                                                                                    | gar es cualquier persona no b                                                                                            | ecaria que reside en la misma                                                                   | dirección.                                              |                                                                                                 |            |
| Si el miembro del h                                                                                                    | ogar es menor de 18 años, del                                                                                            | pe ser su dependiente para se                                                                   | r incluido en la solicitud.                             |                                                                                                 |            |
|                                                                                                    |                                                                                                    |                                                                                                 |                                                         |                                                                                                 |            |
| Si el miembro del h                                                                                                    | ogar es mayor de 18 años, se                                                                                             | debe proporcionar informació                                                                    | n de empleo de esta perso                               | ona si comparte gastos (                                                                        | <b>D</b>   |
| Si el miembro del h<br>ingresos contigo.                                                                                                    | ogar es mayor de 18 años, se                                                                                             | debe proporcionar informació                                                                    | n de empleo de esta perso                               | ina si comparte gastos (                                                                        | <b>0</b> 0 |
| Si el miembro del h<br>ingresos contigo.<br>Al marcar esta c                                                                                                    | ogar es mayor de 18 años, se<br>asilla, confirmo que he leído y                                                          | debe proporcionar informació<br>comprendo la definición de n                                    | n de empleo de esta perso<br>niembro del hogar.         | ina si comparte gastos (                                                                        | 5          |
| Si el miembro del h<br>ingresos contigo.<br>Al marcar esta c                                                                                                    | ogar es mayor de 18 años, se<br>asilla, confirmo que he leido y                                                          | debe proporcionar informació<br>comprendo la definición de n                                    | n de empleo de esta perso<br>niembro del hogar.         | ina si comparte gastos i                                                                        | 0          |
| Si el miembro del h<br>ingresos contigo.<br>Al marcar esta c<br>AGREGAR MIEMB                                                                                                    | ogar es mayor de 18 años, se e<br>asilla, confirmo que he leido y                                                        | debe proporcionar informació<br>comprendo la definición de n                                    | n de empleo de esta perso<br>niembro del hogar.         | na si comparte gastos o                                                                         | 0          |
| Si el miembro del h<br>ingresos contigo.<br>Al marcar esta c<br>AGREGAR MIEMB                                                                                                    | ogar es mayor de 18 años, se asilla, confirmo que he leído y                                                             | debe proporcionar informació<br>comprendo la definición de n                                    | n de empleo de esta perso<br>niembro del hogar.         | na si comparte gastos o                                                                         |            |
| Si et miembro det h<br>ingresos contigo.<br>Al marcar esta c<br>AGREBAR MIEMBI                                                                                                    | ogar es mayor de 18 años, se o<br>asilla, confirmo que he leido y<br>RO de Member                                        | debe proporcionar informació<br>comprendo la definición de n                                    | n de empleo de esta perso<br>niembro del hogar.         | INDIVIDUAL S                                                                                    | )<br>)     |
| Si et miembro det h<br>ingresos contigo.<br>At marcar esta c<br>Asmedan Miembr<br>Household                                                                                                    | ogar es mayor de 18 años, se e<br>asilla, confirmo que he leido y<br>RO<br>d Member                                      | debe proporcionar informació<br>comprendo la definición de n                                    | n de empleo de esta perso                               | INDIVIDUAL<br>INDIVIDUAL<br>INCOME \$(                                                          | ) 1        |
| Si el miembro del h<br>ingresos contigo.                                                                                                    | ogar es mayor de 18 años, se e<br>asilla, confirmo que he leido y<br>RO<br>d Member<br>d Member                          | debe proporcionar informació<br>comprendo la definición de n                                    | n de empleo de esta perso                               | INDIVIDUAL S                                                                                    | ) <b>•</b> |
| Si et miembro det b<br>ingresos contigo.<br>At marcar esta c<br>AGREGAR MIEME<br>+ Household<br>- Household                                                                                       | ogar es mayor de 18 años, se o<br>asilla, confirmo que he leido y<br>RO<br>d Member<br>d Member                          | debe proporcionar informació<br>comprendo la definición de n                                    | n de empleo de esta perso                               | INDIVIDUAL S(                                                                                   | ) <b>•</b> |
| Si et miembro det h<br>ingresos contigo.<br>At marcar esta c<br>AGREGAR MIEME<br>Household<br>First Name *                                                                                        | ogar es mayor de 18 años, se e<br>asilla, confirmo que he leido y<br>d Member<br>d Member<br>Middle Name                 | debe proporcionar informació<br>comprendo la definición de n                                    | n de empleo de esta perso<br>niembro del hogar.         | INDIVIDUAL \$(<br>INDIVIDUAL \$(<br>INDIVIDUAL \$(<br>SUITIX                                    |            |
| Si et miembro det b<br>ingresos contigo.<br>At marcar esta c<br>AGREGAR MIEME<br>Household<br>First Name *<br>Gladys                                                                              | ogar es mayor de 18 años, se e<br>asilla, confirmo que he leido y<br>80<br>d Member<br>d Member<br>Middle Name           | debe proporcionar informació<br>comprendo la definición de n<br>Last Nan<br>Knight              | n de empleo de esta perso<br>niembro del hogar.<br>ne * | INDIVIDUAL S(<br>INDIVIDUAL S(<br>INDIVIDUAL S(<br>SUITIX<br>SUITIX                             |            |
| Si et miembro det h<br>ingresos contigo.<br>At marcar esta c<br>At marcar esta c<br>At marcar esta c<br>At marcar esta c<br>At marcar esta c<br>Household<br>First Name *<br>Gladys<br>SSN/ITIN * | ogar es mayor de 18 años, se e<br>asilla, confirmo que he leido y<br>d Member<br>d Member<br>d Member<br>Date of Birth * | debe proporcionar informació<br>comprendo la definición de n<br>Last Nan<br>Knight<br>Relations | n de empleo de esta perso<br>niembro del hogar.<br>ne * | INDIVIDUAL Š(<br>INDIVIDUAL Š(<br>INDIVIDUAL Š(<br>INDIVIDUAL Š(<br>Suffix<br>Suffix (optional) |            |

Para agregar miembros a la solicitud, utilice la pestaña **"Agregar Miembro"** y añada tantos miembros como necesite.

Se le pedirá automáticamente que introduzca el tipo de empleo si el miembro adicional del hogar tiene 18 años o más.

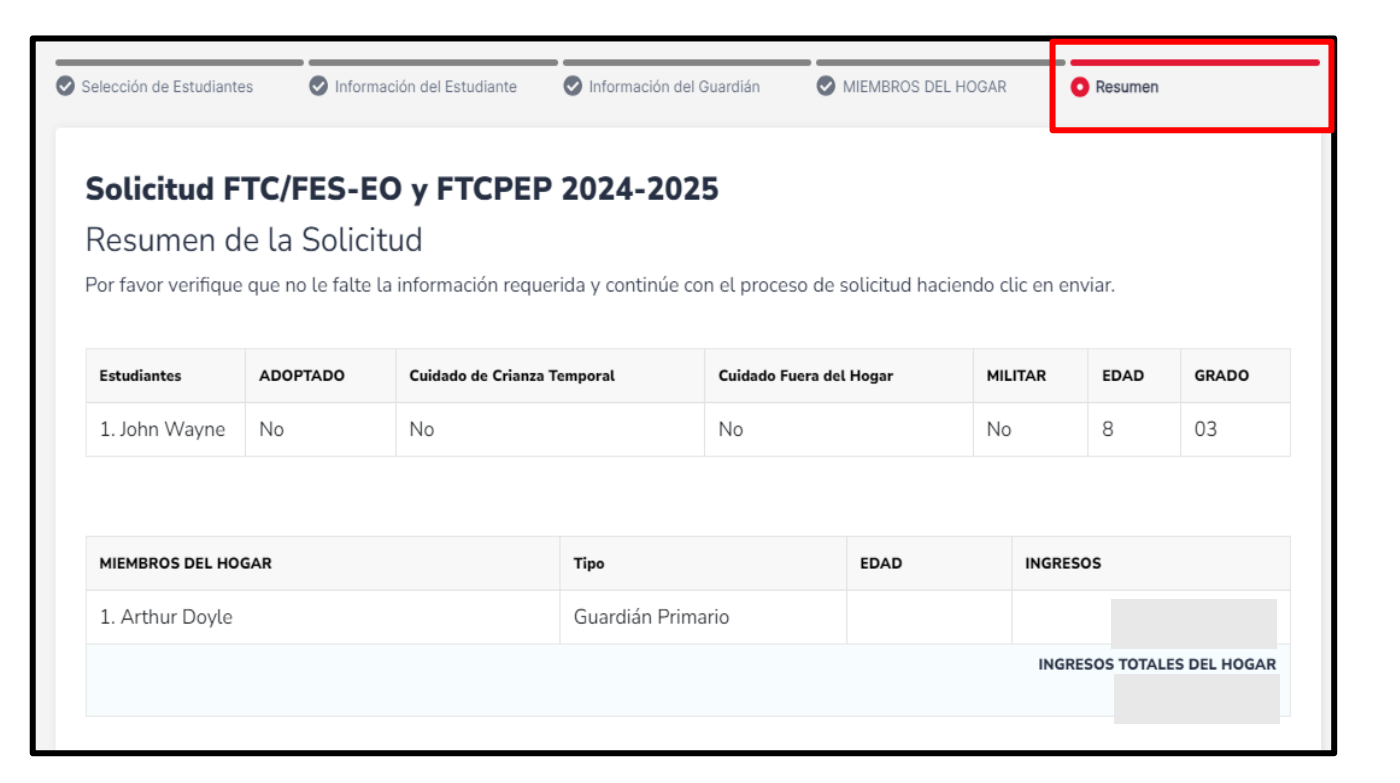

Ahora debería estar en la sección **"Resumen"** de la solicitud. La página de resumen le ofrece una descripción general de todos los documentos presentados y las secciones completadas.

Puede revisar, regresar, y cambiar lo que desee. Puede utilizar los encabezados de la página para navegar a diferentes secciones.

#### Términos & Condiciones para Padres/Guardianes

Al enviar esta solicitud de beca, bajo pena de perjurio, certifico lo siguiente:

- Yo y cualquier estudiante solicitante cumplimos con los requisitos de residencia para los programas de becas en el estado de Florida y entendemos que la residencia física continua es un requisito para participar en la beca. Entiendo que debo notificar a Step Up For Students si yo o mi estudiante nos mudamos fuera del Estado de Florida mientras mi estudiante participa en un programa de beca.
- Certifico que la información que proporciono en el curso del proceso de solicitud y administración de la beca es verdadera y precisa. Entiendo que proporcionar representaciones falsas constituye un acto de fraude. La información falsa, engañosa o incompleta puede resultar en la denegación de la solicitud de beca o la revocación del otorgamiento de una beca.

Entiendo que se puede solicitar información y/o documentación adicional relacionada con mi solicitud en cualquier momento después del otorgamiento con fines de auditoría. Entiendo que, si una auditoría posterior al otorgamiento determina que mi estudiante no es elegible, la beca puede ser rescindida.

He leído, entiendo y acepto los términos, condiciones y reglas como se describe en los Materiales para Padres/Guardianes de Step Up For Students, incluyendo <u>el Manual para Padres/Guardianes</u>, <u>la Guía de Compras del Programa</u>, los Términos y Condiciones y la Declaración Jurada de Cumplimiento. Step Up se reserva el derecho de actualizar, modificar o alterar rutinariamente los Materiales para Padres/Guardianes sin notificarme de dichas actualizaciones. Entiendo que estoy sujeto a los términos de estos Materiales.

Asegúrese de hacer clic en cada casilla una vez que haya leído y aceptado los términos y condiciones.

He leído y acepto la Declaración de Cumplimiento Jurado

También se le pedirá que complete los "Términos y Condiciones para Padres/Guardianes" y la "Declaración de Cumplimiento Jurado".

#### Declaración de Cumplimiento Jurado

Los estatutos de los programas de Beca Family Empowerment y Beca Florida Tax Credit incluyen responsabilidades de padres y estudiantes que los padres y estudiantes deben seguir para participar en los programas de becas. De conformidad con s. 1002.394(10), F.S. y s. 1002.395(7), F.S. Afirmo que:

- Presentaré una solicitud inicial para participar en los programas de Beca Family Empowerment y Beca Florida Tax Credit antes de la fecha establecida por la Organización de Financiación de Becas sin fines de lucro elegible.
- Informaré al distrito escolar público del estudiante que el estudiante va a participar en el programa FES-EO, FTC o FTCPEP.
- Entiendo que la participación en los programas de Beca Family Empowerment y Beca Florida Tax Credit debe renovarse anualmente.
- Entiendo que, si yo o mi estudiante no somos elegibles en cualquier momento para el programa de beca, incluyendo, entre otros, inscripción a una escuela pública de tiempo completo o residencia fuera del estado de Florida, perderemos la beca. En caso de inelegibilidad, informaré inmediatamente a Step Up For Students para que se actualice el estado de la beca del estudiante.
- Entiendo que una Organización de Financiación de Becas no puede transferir fondos a una cuenta de un estudiante que se determine elegible bajo ss. 1002.394(3)(a) o 1002.395, F.S. que tenga un saldo superior a \$24,000.

| <b>Por favor, firme aquí</b><br>Firma De * |                              |
|--------------------------------------------|------------------------------|
| Padre Guardian                             |                              |
| Padre Guardían                             |                              |
| GUARDAR BORRAR                             | GUARDAR COMO BORRADOR ENVIAR |

Por favor escriba su nombre en el cuadro y firme con su nombre en la casilla de firma. Por favor haga clic en **"Guardar"** si está satisfecho con su firma. Si desea cambiar su firma, haga clic en "**Borrar"** y vuelva a firmar. Después de seleccionar **"Guardar"** puede "**Enviar"** su solicitud.

| 2024-2025 F       | TC/FES-EO and FTCPEP Application                              | -         |               |        |              |
|-------------------|---------------------------------------------------------------|-----------|---------------|--------|--------------|
| Please verify you | Application Submitted                                         | n process | by clicking s | ubmit. |              |
| STUDENTS          | Congratulations! Your application was successfully submitted. | CARE      | MILITARY      | AGE    | GRADE        |
| Hunter Washir     | 0                                                             |           | No            | 6      | Kindergarten |
| Shelby Washir     | You will be redirected inomentarily                           |           | No            | 8      | 3            |
| GUARDIANS         | ТҮРЕ                                                          | AGE       |               |        | INCOME       |

Al hacer clic en "**Enviar**", su solicitud se enviará para su procesamiento. Recibirá un aviso de confirmación en su pantalla.

# Número de Ruta

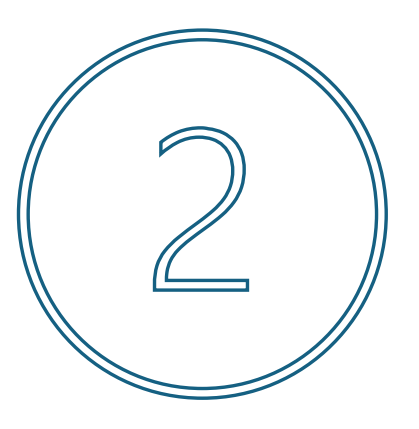

# Esta es la ruta si el Guardián elige "**SÍ"** y **NO** va a proporcionar Información de Ingresos

| Portal de Beca                                                     |                                                                                        |                                                                       |                                                         |
|--------------------------------------------------------------------|----------------------------------------------------------------------------------------|-----------------------------------------------------------------------|---------------------------------------------------------|
| Selección de Estudiantes Resumen                                   | Información del Estudiante                                                             | Información del Guardián                                              | MIEMBROS DEL HOGAR                                      |
| <b>Solicitud FTC/</b><br>Información de<br>Se requiere información | FES-EO y FTCPEP 2<br>l Guardián<br>de ingresos y prueba de residenc                    | 2024-2025<br>Cia para todos los miembros del                          | hogar mayores de 18 años.                               |
| ¿Le gustaría optar por<br>400% de la <u>Guía de P</u><br>● Sí ○ No | <sup>,</sup> no proporcionar documentación<br><u>obreza de Florida</u> y se le marcará | de ingresos? Si selecciona sí, se<br>á como la prioridad más baja par | e le considerará por encima del<br>ra el procesamiento. |
| ✓ Guardián Prin                                                    | nario*                                                                                 | 11                                                                    | INGRESOS<br>NDIVIDUALES \$0.00                          |

Seleccione **"SÍ"** si **NO** va a presentar documentación sobre los ingresos.

#### **4**<sup>1</sup> **8**

#### Solicitud FTC/FES-EO y FTCPEP 2024-2025

#### Información del Guardián

Se requiere información de ingresos y prueba de residencia para todos los miembros del hogar mayores de 18 años.

¿Le gustaría optar por no proporcionar documentación de ingresos? Si selecciona sí, se le considerará por encima del 400% de la <u>Guía</u> de Pobreza de Florida y se le marcará como la prioridad más baja para el procesamiento.

🖸 Sí 🔿 No

#### Guardián Primario\*

INGRESOS

Por favor revise la información a continuación. Si alguna información es incorrecta, por favor vaya a <u>Perfil</u> y asegúrese que su información esté actualizada para evitar demoras en el proceso.

| Primer Nombre*                                                                         | Segundo Nombre               | Apellido*              | Sufijo                           |
|----------------------------------------------------------------------------------------|------------------------------|------------------------|----------------------------------|
|                                                                                        | Ingrese el Segundo Nomb      |                        | ~                                |
| Estado Civil*                                                                          | Idioma Principal*            | Correo electrónico -   | Correo electrónico -             |
| Casado/a 🗸                                                                             | español 🗸                    | Principal*             | Secundario                       |
|                                                                                        |                              | reef.kenny@marsoak.com | Ingrese el Correo Electrón       |
| Teléfono - Primario*                                                                   | Tipo de Teléfono - Primario* | Teléfono - Secundario  | Tipo de Teléfono -<br>Secundario |
| , ,                                                                                    |                              |                        | ~                                |
| SSN/ITIN (Número de Seguro<br>Social/Número de<br>Identificación del<br>Contribuyente) | Confirme SSN/ITIN            | ]                      |                                  |
| ***_**_XXXX                                                                            |                              |                        |                                  |

Debe revisar la información que aparece aquí para asegurarse de su exactitud.

Si necesita hacer algún cambio, simplemente haga clic en el icono **Perfil** en la esquina superior derecha de la página, y haga las correcciones necesarias. No hacerlo puede resultar en retrasos en el procesamiento.

Deberá introducir su número de seguro social (SSN)/número de identificación de contribuyente individual (ITIN) y proporcionar prueba de residencia.

| No podrá continuar con la solicitud a menos que se carguen lo                                                                                                    | os documentos requeridos.                                                    |
|----------------------------------------------------------------------------------------------------|------------------------------------------------------------------------------|
| COLUMNA A (CARGUE <u>UN</u> DOCUMENTO)                                                                                                    | COLUMNA B (CARGUE DOS DOCUMENTOS DIFERENTES)                                 |
| Factura de servicios públicos (electricidad, gas, agua)                                                                                                    | Licencia de conducir de Florida o identificación (ID) emitida por el estado* |
| Estado de cuenta de la hipoteca o contrato de arrendamiento residencial                                                                                                | Talón de Pago*                                                               |
| Comprobante de beneficios del gobierno actuales: Seguro Social,<br>Asuntos de Veteranos, Discapacidad, Medicare, Sección 8/HUD,<br>TANF, SNAP, correspondencia del DCF | Estado de cuenta del seguro del automóvil*                                   |
| Declaración/evaluación del Impuesto sobre la Propiedad o la Vivienda<br>Familiar                                                                                       | Estado de cuenta del seguro médico*                                          |
| Órdenes militares de cambio permanente de estación (PCS)                                                                                                    | Póliza de seguro para propietarios de vivienda o inquilinos*                 |
| Verificación o Certificado de Personas sin Hogar                                                                                                    | Carta de aceptación de hipoteca*                                             |
| Carta de Verificación de Dirección del Migrante                                                                                                    | *Es necesario un documento secundario.                                       |
| Título de propiedad                                                                                                    | -                                                                            |

Por favor asegúrese de que los documentos que presenta son válidos, están actualizados (con fecha dentro de los dos últimos meses) y coinciden con el nombre completo del guardián primario, así como con la dirección física actual proporcionada en la solicitud. Consulte las pautas que figuran en la diapositiva para ver la lista de documentos aceptables para su presentación.

En la sección del Guardián, usted confirmará que la información completada automáticamente se muestra correctamente, tendrá que ingresar su número de seguro social (SSN) o número de identificación de contribuyente individual (ITIN) y proporcionar prueba de residencia.

Recordatorio: Los documentos deben coincidir con el nombre completo del padre/guardián primario y la dirección física actual proporcionada en la solicitud.

| <ul> <li>Requisitos de Carga de Archivos</li> <li>Por favor asegúrese de que los archivos que ca</li> <li>Si está cargando más de 1 archivo, puede carg</li> <li>Cada archivo no puede superar 5MB.</li> <li>Tipos de archivos aceptados: jpeg, jpg, png, PD</li> </ul> | Seleccione tipo de documento<br>Estado de cuenta del seguro del automóvil*<br>Licencia de conducir de Florida o identificación (ID) emitida por el estado*<br>Estado de cuenta del seguro médico*<br>Verificación o Certificado de Personas sin Hogar<br>Póliza de seguro para propietarios de vivienda o inquilinos* |
|----------------------------------------------------------------------------------------------------|----------------------------------------------------------------------------------------------------|
| Tipo de prueba de documentación<br>Seleccione tipo de documento                                                                                                    | Declaración/evaluación del Impuesto sobre la Propiedad o la Vivienda Familiar<br>Carta de aceptación de hipoteca*<br>Estado de cuenta de la hipoteca o contrato de arrendamiento residencial<br>Carta de Verificación de Dirección del Migrante                                                                       |
| No debe tener más de dos meses de edad.<br>Debe incluir el nombre completo y la dirección física a<br>*Es necesario un documento secundario.                                                                                                    | Órdenes militares de cambio permanente de estación (PCS)<br>Comprobante de beneficios del gobierno actuales: Seguro Social, Asuntos de Veteranos<br>Título de propiedad<br>Talón de Pago*<br>Factura de servicios públicos (electricidad, gas, agua)                                                                  |
|                                                                                                    | Seleccione tipo de documento v SUBIR                                                                                                    |

| Información adicional<br>¿Alguien en el hogar recibe cupones de alimentos (SNAP),<br>TANF o FDPIR? *<br>O Sí O No |                          |           |
|----------------------------------------------------------------------------------------------------|--------------------------|-----------|
| ∽ Esposo(a) / Pareja*                                                                                             | INGRESOS<br>INDIVIDUALES | \$0.00    |
|                                                                                                    | GUARDAR COMO BORRADOR    | CONTINUAR |

Después de haber cargado dos formularios de **"Prueba de Residencia"**, se le preguntará si alguien en el hogar recibe Cupones de Alimentos(SNAP), TANF, o FDPIR. Si responde **"No"**, proceda a agregar un esposo(a)/pareja (si corresponde).

Si la respuesta es "**Sí**", se le pedirá que declare qué asistencia recibe y cargue prueba de documentación.

Una vez que haya completado todas las preguntas de la sección **"Información del Guardián"**, haga clic en **"Continuar"** para pasar a la siguiente sección.

#### Portal de Beca Solicitud FTC/FES-EO y FTCPEP 2024-2025 Información del Guardián Se requiere información de ingresos y prueba de residencia para todos los miembros del hogar mayores de 18 años. ¿Le gustaría optar por no proporcionar documentación de ingresos? Si selecciona sí, se le considerará por encima del 400% de la Guía de Pobreza de Florida y se le marcará como la prioridad más baja para el procesamiento. O Sí O No INGRESOS Guardián Primario\* \$0.00 INGRESOS Esposo(a) / Pareja\* \$0.00 INDIVIDUALES GUARDAR COMO BORRADOI CONTINUAR

### Importante: Nueva Solicitud FTC/FES-EO y FTCPEP

| Portal de Beca                                                                               |                                                                                                    |                                                                                                    |                                                                                                | () <sup>1</sup> (2 |
|----------------------------------------------------------------------------------------------|----------------------------------------------------------------------------------------------------|----------------------------------------------------------------------------------------------------|------------------------------------------------------------------------------------------------|--------------------|
| Selección de Estudiantes                                                                     | Información del Estudiante                                                                                                    | Información del Guardián                                                                                                    | MIEMBROS DEL HOGAR                                                                             | Resumen            |
| Solicitud FTC/<br>Miembros Adio                                                              | FES-EO y FTCPEF<br>ionales del Hogar                                                                                             | 2024-2025                                                                                                    |                                                                                                |                    |
| DEBE añadir todos lo<br>Un miembro del hoga<br>Si el miembro del hog<br>I Al marcar esta cas | s miembros del hogar en esta<br>r es cualquier persona no bec<br>ar es menor de 18 años, debe<br>illa, confirmo que he leído y c | solicitud utilizando el botón<br>aria que reside en la misma<br>e ser su dependiente para se<br>omprendo la definición de m | Agregar Miembro a continuaci<br>dirección.<br>r incluido en la solicitud.<br>iembro del hogar. | ión.               |
|                                                                                              |                                                                                                    |                                                                                                    | GUARDAR COMO BORRAD                                                                            | OR CONTINUAR       |

Ahora se le pedirá que complete la sección **"Miembros Adicionales del Hogar"**. Es obligatorio que agregue a **TODOS** los miembros del hogar en esta solicitud. **TODOS** los miembros incluyen cualquier persona no becaria que resida en la misma dirección.

Una vez que haya revisado la definición de Miembros Adicionales del Hogar, debe marcar la casilla para continuar.

| Student Selection                                                                                                    | Soudent information                                                                                           | Guardian Information                                                          | O Household Memb                                                           | ers 🔘 Summary                                                                                                    |                                            |
|----------------------------------------------------------------------------------------------------|----------------------------------------------------------------------------------------------------|-------------------------------------------------------------------------------|----------------------------------------------------------------------------|----------------------------------------------------------------------------------------------------|--------------------------------------------|
| olicitud FTC                                                                                                    | C/FES-EO y FTCPE                                                                                              | P 2024-2025                                                                   |                                                                            |                                                                                                    |                                            |
| 1iembros Ad                                                                                                    | icionales del Hoga                                                                                            | r                                                                             |                                                                            |                                                                                                    |                                            |
| Contraction and the second second                                                                                                    | ogar es menor de 18 años, de                                                                                  | be ser su dependiente para :                                                  | ser incluido en la solicit                                                 | tud.                                                                                                    |                                            |
| Si et miembro det n<br>Si et miembro det h<br>ingresos contigo.<br>At marcar esta d<br>At marcar esta d<br>AGREGAR MIEME                                                                                                    | ogar es mayor de 18 años, se<br>asilla, confirmo que he leido y<br>RO                                         | debe proporcionar informaci<br>comprendo la definición de                     | ón de empleo de esta ;<br>miembro del hogar.                               | persona si comparte gas                                                                                                    | 105 0                                      |
| Si et miemoro det n Si et miemoro det n Si et miemoro det n ingresos contigo. At marcar esta o AGREGAR MIEME Househol Househol                                                                                                    | ogar es mayor de 18 años, se<br>asilla, confirmo que he leido y<br>RO<br>d Member<br>d Member                 | debe proporcionar informaci<br>comprendo la definición de                     | ón de empleo de esta ;<br>miembro del hogar.                               | Persona si comparte gas<br>INDIVIDUA<br>INCOM                                                                                                    | tos o                                      |
| Si et miembro det n Si et miembro det n Si et miembro det n ingresos contigo. At marcar esta o At marcar esta o At marcar esta o At mousehol First Name *                                                                                                    | ogar es mayor de 18 años, se<br>tasilla, confirmo que he leido y<br>RO<br>d Member<br>d Member<br>Middle Name | debe proporcionar informaci<br>comprendo la definición de                     | ón de empleo de esta ;<br>miembro del hogar.<br>me *                       | Persona si comparte gas<br>INDIVIDUA<br>INDIVIDUA<br>INDIVIDUA<br>INDIVIDUA<br>INDIVIDUA<br>INDIVIDUA<br>INDIVIDUA                                                                                                    | ttos o<br>\$ \$0<br>\$ \$0<br>\$           |
| Si et miemoro det n Si et miemoro det n Si et miemoro det n ingresos contigo. At marcar esta o At marcar esta o At marcar es | ogar es mayor de 18 años, se<br>casilla, confirmo que he leído y<br>d Member<br>d Member<br>Middle Name       | debe proporcionar informaci<br>comprendo la definición de<br>Last Na<br>Knigh | ón de empleo de esta ;<br>miembro del hogar.<br>me *                       | INDIVIDUA<br>INDIVIDUA<br>INCOM<br>INCOM<br>Suffix<br>Suffix (optional)                                                                                                    | ttos o<br>\$ \$0<br>\$ \$0<br>\$ \$0<br>\$ |
| Si et miembro det n Si et miembro det n Si et | ogar es mayor de 18 años, se<br>asilla, confirmo que he leido y<br>d Member<br>d Member<br>Middle Name        | debe proporcionar informaci<br>comprendo la definición de<br>Last Na<br>Knigh | ón de empleo de esta ;<br>miembro del hogar.<br>me *<br>t<br>ship To You * | BADIVIDUA<br>BADIVIDUA<br>BADIVIDIA<br>BADIVIDIA<br>BADIVI | tos o<br>\$0<br>\$0<br>\$0<br>\$           |

Para agregar miembros a la solicitud, utilice la pestaña **"Agregar Miembro"** y añada tantos miembros como necesite.

Se le pedirá automáticamente que introduzca el tipo de empleo si el miembro adicional del hogar tiene 18 años o más.

#### Términos & Condiciones para Padres/Guardianes

Al enviar esta solicitud de beca, bajo pena de perjurio, certifico lo siguiente:

- Yo y cualquier estudiante solicitante cumplimos con los requisitos de residencia para los programas de becas en el estado de Florida y entendemos que la residencia física continua es un requisito para participar en la beca. Entiendo que debo notificar a Step Up For Students si yo o mi estudiante nos mudamos fuera del Estado de Florida mientras mi estudiante participa en un programa de beca.
- Certifico que la información que proporciono en el curso del proceso de solicitud y administración de la beca es verdadera y precisa. Entiendo que proporcionar representaciones falsas constituye un acto de fraude. La información falsa, engañosa o incompleta puede resultar en la denegación de la solicitud de beca o la revocación del otorgamiento de una beca.
- Entiendo que se puede solicitar información y/o documentación adicional relacionada con mi solicitud en cualquier momento después del otorgamiento con fines de auditoría. Entiendo que, si una auditoría posterior al otorgamiento determina que mi estudiante no es elegible, la beca puede ser rescindida.
- He leído, entiendo y acepto los términos, condiciones y reglas como se describe en los Materiales para Padres/Guardianes de Step Up For Students, incluyendo <u>el Manual para Padres/Guardianes, la Guía de Compras del Programa</u>, los Términos y Condiciones y la Declaración Jurada de Cumplimiento. Step Up se reserva el derecho de actualizar, modificar o alterar rutinariamente los Materiales para Padres/Guardianes sin notificarme de dichas actualizaciones. Entiendo que estoy sujeto a los términos de estos Materiales.

Asegúrese de hacer clic en cada casilla una vez que haya leído y aceptado los términos y condiciones.

He leído y acepto la Declaración de Cumplimiento Jurado

También se le pedirá que complete los "**Términos y Condiciones para Padres/Guardianes"** y la "**Declaración de Cumplimiento Jurado**".

#### Declaración de Cumplimiento Jurado

Los estatutos de los programas de Beca Family Empowerment y Beca Florida Tax Credit incluyen responsabilidades de padres y estudiantes que los padres y estudiantes deben seguir para participar en los programas de becas. De conformidad con s. 1002.394(10), F.S. y s. 1002.395(7), F.S. Afirmo que:

• Presentaré una solicitud inicial para participar en los programas de Beca Family Empowerment y Beca Florida Tax Credit antes de la fecha establecida por la Organización de Financiación de Becas sin fines de lucro elegible.

• Informaré al distrito escolar público del estudiante que el estudiante va a participar en el programa FES-EO, FTC o FTCPEP.

Entiendo que la participación en los programas de Beca Family Empowerment y Beca Florida Tax Credit debe renovarse anualmente.

• Entiendo que, si yo o mi estudiante no somos elegibles en cualquier momento para el programa de beca, incluyendo, entre otros, inscripción a una escuela pública de tiempo completo o residencia fuera del estado de Florida, perderemos la beca. En caso de inelegibilidad, informaré inmediatamente a Step Up For Students para que se actualice el estado de la beca del estudiante.

• Entiendo que una Organización de Financiación de Becas no puede transferir fondos a una cuenta de un estudiante que se determine elegible bajo ss. 1002.394(3)(a) o 1002.395, F.S. que tenga un saldo superior a \$24,000.

| <b>Por favor, firme aquí</b><br>Firma De * |                              |
|--------------------------------------------|------------------------------|
| Padre Guardian                             |                              |
| Padre Guardían                             |                              |
| GUARDAR BORRAR                             | GUARDAR COMO BORRADOR ENVIAR |

Por favor escriba su nombre en el cuadro y firme con su nombre en la casilla de firma. Por favor haga clic en **"Guardar"** si está satisfecho con su firma. Si desea cambiar su firma, haga clic en "**Borrar"** y vuelva a firmar. Después de seleccionar **"Guardar"** puede "**Enviar"** su solicitud.

#### Importante: FTC/FES-EO y Nueva Solicitud de FTCPEP

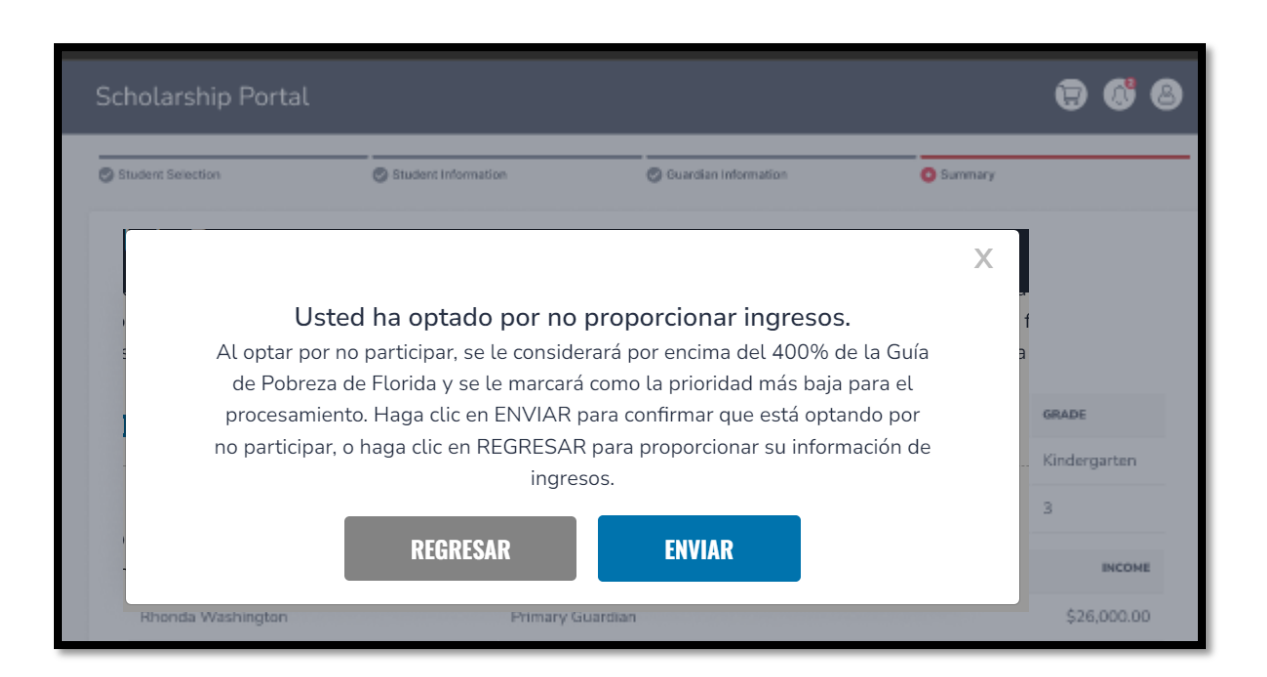

Después de haber completado los "Términos y Condiciones para Padres/Guardianes" y la "Declaración de Cumplimiento Jurada". Aparecerá un recordatorio que dirá: "Usted ha optado por no proporcionar ingresos".

Al optar por no participar, se le considerará por encima del 400% de Guía de Pobreza de Florida y se le marcará como la prioridad más baja para su procesamiento.

Haga clic en "**Enviar**" para confirmar su exclusión voluntaria o haga clic en **"Regresar"** para proporcionar su información de ingresos.

| Application Co    |                                                               | -10       |                 |        |              |
|-------------------|---------------------------------------------------------------|-----------|-----------------|--------|--------------|
| Please verify you | Solicitud Sometida                                            | n process | s by clicking s | ubmit. |              |
| STUDENTS          | Congratulations! Your application was successfully submitted. | CARE      | MILITARY        | AGE    | GRADE        |
| Hunter Washir     | 0                                                             |           | No              | 6      | Kindergarten |
| Shelby Washir     | You will be redirected momentarily                            |           | No              | 8      | 3            |
|                   |                                                               |           |                 |        |              |

Al hacer clic en "**Enviar**", su solicitud se enviará para su procesamiento. Recibirá un aviso de confirmación en su pantalla.

Una vez que haya enviado su solicitud, regresará a su página de inicio. En el panel podrá ver el estado de su(s) solicitud(es). Si desea ver los detalles, haga clic en el estado (hipervínculo azul) bajo el encabezado Estado de Solicitud.

| C/FES-EO    |                    | <u>Ver Todo →</u>   |
|-------------|--------------------|---------------------|
| Año escolar | ID de la Solicitud | Estado de Solicitud |
| 2024-2025   | 20005360           | Enviado             |
| 024-2025    | 20005360           |                     |
|             |                    |                     |
|             |                    |                     |

| Detalles de la Solicitud |                   |                            |                              |  |  |
|--------------------------|-------------------|----------------------------|------------------------------|--|--|
| ID DE LA SOLICITUD       | TIPO DE SOLICITUD | INGRESOS TOTALES DEL HOGAR | <sub>ESTADO</sub><br>Enviado |  |  |
| DETALLES DEL ESTUDI      | ANTE              |                            |                              |  |  |
| ✓ 1.                     |                   |                            | • Enviado                    |  |  |
| Detalles del Guardián    |                   |                            |                              |  |  |
| ✓ 1. Guardián Primar     | io                |                            |                              |  |  |

| Detalles de la Solicitud |                     |                                |                                      |                              |  |
|--------------------------|---------------------|--------------------------------|--------------------------------------|------------------------------|--|
| ID DE                    | LA SOLICITUD        | TIPO DE SOLICITUD<br>FTC NUEVO | INGRESOS TOTALES DEL HOGAR<br>\$0.00 | <sub>ESTADO</sub><br>Enviado |  |
| DET                      | ALLES DEL ESTUDIA   | NTE                            |                                      |                              |  |
| ^                        | 1.                  |                                |                                      | • Enviado                    |  |
|                          | Primer Nombre       |                                |                                      |                              |  |
|                          | Segundo Nombre      |                                |                                      |                              |  |
|                          | Apellido            |                                |                                      |                              |  |
|                          | Sufijo              |                                |                                      |                              |  |
|                          | Fecha de Nacimiento |                                | 4/28/2010                            |                              |  |
|                          | Sexo                |                                | FEMENINO                             |                              |  |
|                          | Etnicidad           |                                | Hispano                              |                              |  |

El hipervínculo abrirá su página **"Detalles de la Solicitud"** con más detalles y mostrará el estado de la(s) solicitud(es) y el estado del (de los) estudiante(s).

Puede hacer clic en la flecha situada junto a los nombres de los estudiantes para ver los detalles de la solicitud.

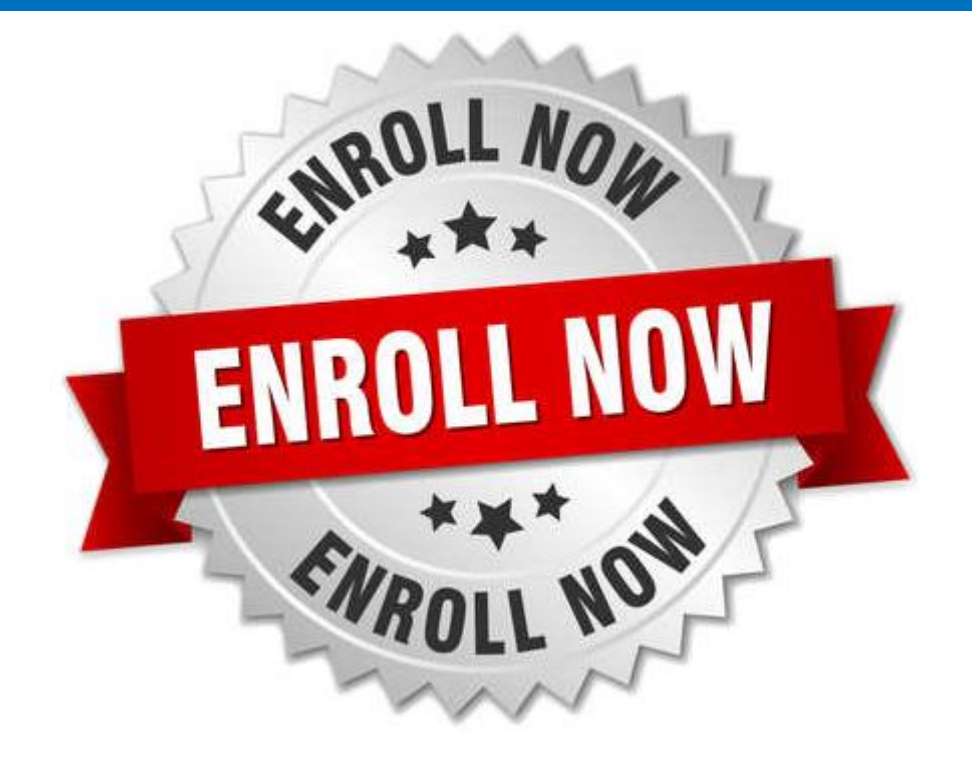

Una vez que se le otorga la beca al estudiante, si planea utilizar la beca en una escuela elegible participante, deberá ponerse en contacto con la escuela para iniciar el proceso de inscripción.

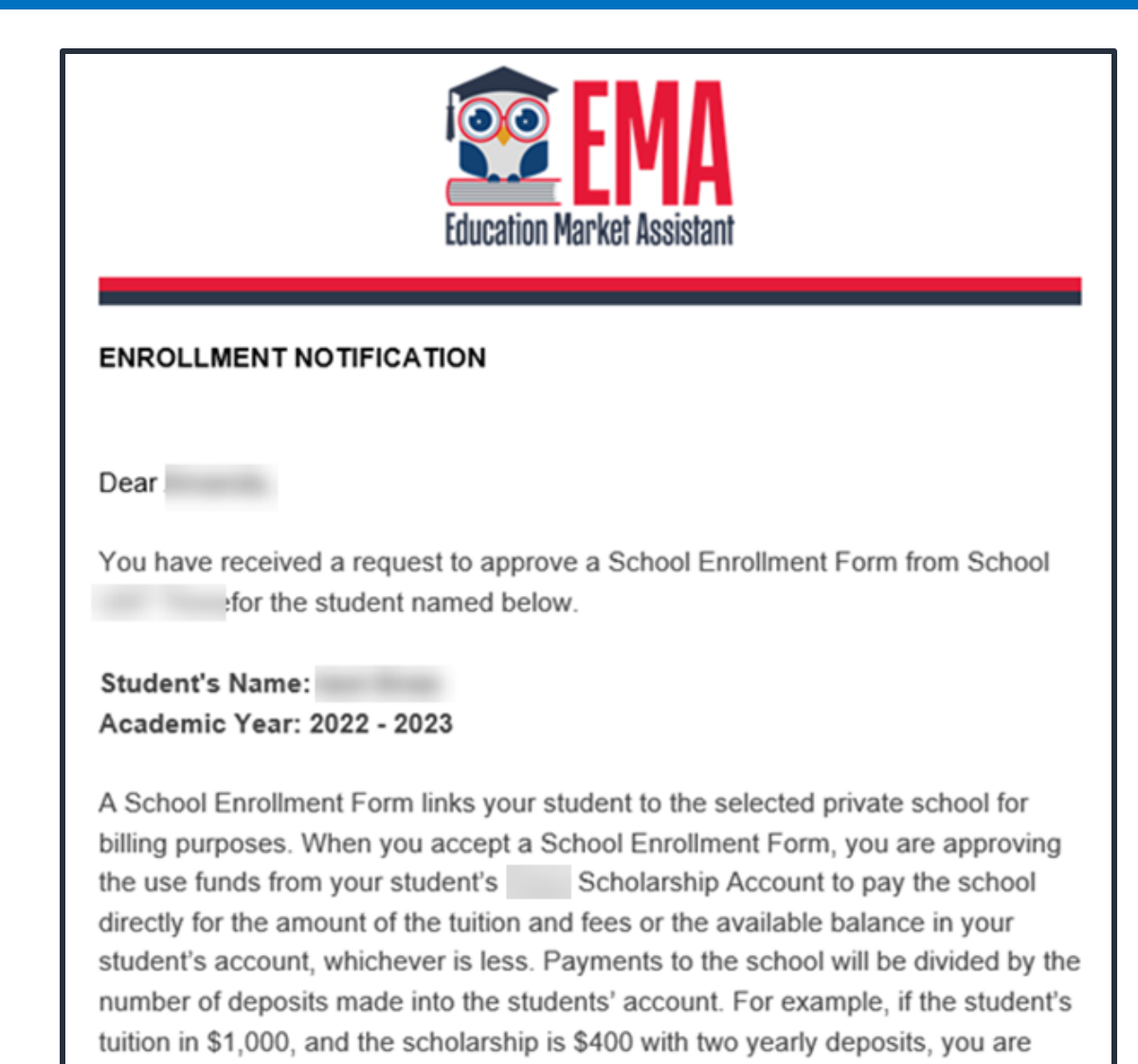

approving two payments of \$200 for the selected school.

Una vez que una escuela privada elegible inscriba al estudiante en su sistema, usted recibirá una notificación por correo electrónico pidiéndole que inicie sesión y revise la solicitud de inscripción.

| Solicitudes de Inscripción                                                                                                    |                          |            |                     |                                   |                    |         |         |
|----------------------------------------------------------------------------------------------------|--------------------------|------------|---------------------|-----------------------------------|--------------------|---------|---------|
| EMA emite pagos de becas a las escuelas electrónicamente. El Formulario de Inscripción Escolar permite a los padres aprobar todos los pagos de un año escolar simultáneamente. Por favor acepte o deniega cada solicitud a continuación. Solo podrás aprobar una solicitud por estudiante. |                          |            |                     |                                   |                    |         |         |
| AÑO<br>ESCOLAR                                                                                                    | NOMBRE DEL<br>ESTUDIANTE | LA ESCUELA | FECHA<br>SOLICITADA | FECHA DE PRIMER DÍA<br>DE ESCUELA | MATRÍCULA<br>TOTAL | ACEPTAR | DENEGAR |
|                                                                                                    |                          |            | 03/28/2024          | 09/12/2023                        | \$1,000.00         | ~       | ×       |

Puede ver y aprobar las solicitudes de inscripción desde la Página de Inicio.

| Estado     | Significado                                                                                                    |
|------------|----------------------------------------------------------------------------------------------------|
| Pendiente  | El estado de elegibilidad de su estudiante todavía está<br>siendo revisado. Por favor, monitorea su cuenta EMA<br>para las actualizaciones.                                                                            |
| Otorgado   | Su solicitud fue aprobada y se ha determinado que el<br>estudiante es elegible para una beca. Por favor, tenga<br>en cuenta que su estudiante aún no ha sido<br>"financiado" para el año escolar que solicita la beca. |
| Financiado | La beca de su estudiante ha sido financiada en su<br>cuenta EMA. Ahora puede utilizar los fondos de su<br>cuenta.                                                                                                    |

Х

#### ¿Estás seguro/a de que quieres inscribirse?

| AÑO ESCOLAR | NOMBRE DEL ESTUDIANTE | LA ESCUELA                        | FECHA SOLICITADA | CANTIDAD TOTAL |
|-------------|-----------------------|-----------------------------------|------------------|----------------|
| 2024-2025   | Western Wear          | YOUTHTOWN<br>CHRISTIAN<br>ACADEMY | 03/28/2024       | \$1,000.00     |

IMPORTANTE: Al aceptar el Formulario de Inscripción Escolar (School Enrollment Form), está aprobando el pago a la escuela privada seleccionada por la matrícula y las cuotas O el monto de la beca de su estudiante, lo que sea menor. Usted está aprobando la inscripción y todos los pagos para todo el año escolar seleccionado, hasta que el estudiante sea dado de baja de la escuela en EMA. Usted es responsable de cualquier obligación financiera que sea mayor que su beca.

**Por ejemplo**, si la matrícula del estudiante es de \$8,000.00 y la beca es de \$4,000.00 con cuatro distribuciones anuales, está aprobando cuatro pagos de \$1000.00 cada uno, para la escuela seleccionada.

Si necesita que su estudiante sea dado de baja después de aceptar esta inscripción, por favor comuníquese con nuestro servicio al cliente.

**POR FAVOR NOTA:** Su monto total refleja un descuento de **\$2,500.00** aplicado por la escuela debido a que la instrucción de su estudiante fue después del comienzo del año escolar o debido a un monto de descuento acordado previamente discutido con la escuela.

SÍ NO

Cuando usted acepta el Formulario de Inscripción Escolar (School Enrollment Form) para su estudiante, también aprueba el pago de la matrícula y las cuotas asociadas con la escuela privada que ha seleccionado.

recibir fondos de becas.
## Proceso para Nuevos Solicitantes de FTC/FES-EO y FTCPEP

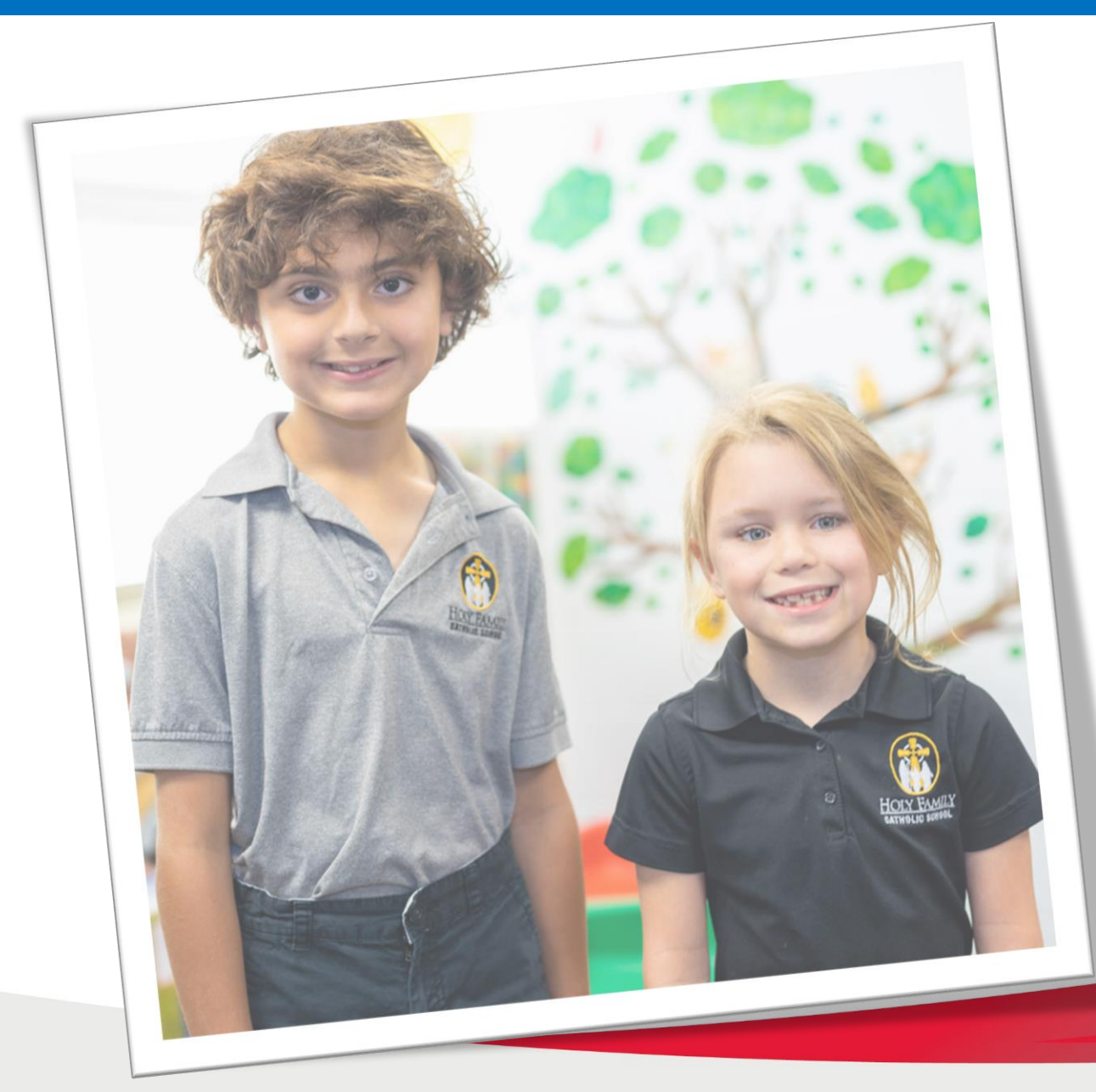

**Contáctenos Step Up For Students** 

877-735-7837

lunes-viernes

8:00AM-5:00PM